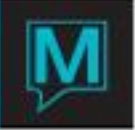

# Checking Out Spa Bookings

# User Guide

# Contents

| 1 | CH  | IECKING OUT A STAND-ALONE BOOKING                                           | 2 -    |
|---|-----|-----------------------------------------------------------------------------|--------|
|   | 1.1 | How to search for the Spa Booking                                           | 2 -    |
|   | 1.2 | Checking Out from Spa Dashboard and Paying Cash/Gift Card                   | 2 -    |
|   | 1.3 | Checking Out from Spa Dashboard and Paying Credit Card                      | 11 -   |
| 2 | CH  | ECKING OUT AN INTEGRATED BOOKING                                            | - 13 - |
|   | 2.1 | CHECKING OUT AN INTEGRATED BOOKING                                          | 13 -   |
|   | 2.2 | CHECKING OUT AND TRANSFERRING TO A GUEST RESERVATION                        | 16 -   |
| 3 | CH  | IECKING OUT A SERVICE GROUP BOOKING                                         | - 19 - |
|   | 3.1 | CHECKING OUT A SERVICE GROUP AND PAYING TOGETHER                            | 19 -   |
|   | 3.2 | CHECKING OUT A SERVICE GROUP AND PAYING INDIVIDUALLY                        | 29 -   |
|   | 3.3 | CHECKING OUT A SERVICE GROUP - PARTIAL GROUP PAY AND PARTIAL INDIVIDUAL PAY | 30 -   |
| 4 | CH  | IECKING OUT A SERVICE PACKAGE                                               | - 32 - |
|   | 4.1 | CHECKING OUT A STAND-ALONE SERVICE PACKAGE                                  | 32 -   |
|   | 4.2 | CHECKING OUT AN INTEGRATED SERVICE PACKAGE                                  | 36 -   |
| 5 | CH  | IECKING OUT A SPA BOOKING TO ACCOUNTS RECEIVABLE/PERMANENT ACCOUNT          | - 39 - |
|   | 5.1 | CHECKING OUT A STAND-ALONE BOOKING TO A/R OR PERMANENT ACCOUNT              | 39 -   |
|   | 5.2 | INTEGRATED BOOKING WITH AN A/R OR PERMANENT ACCOUNT ASSIGNED                | 42 -   |
|   | 5.3 | SERVICE GROUP BOOKING WITH AN A/R OR PERMANENT ACCOUNT ASSIGNED             | 43 -   |
|   | 5.4 | SERVICE PACKAGE WITH AN A/R OR PERMANENT ACCOUNT ASSIGNED                   | 46 -   |
| 6 | CH  | ECKING OUT A STAND-ALONE BOOKING TO A MEMBER ACCOUNT                        | - 50 - |
|   | 6.1 | CHECKING OUT A STAND-ALONE BOOKING TO A MEMBER ACCOUNT                      | 50 -   |
|   | 6.2 | CHECKING OUT AN INTEGRATED BOOKING WITH A MEMBER ACCOUNT                    | 52 -   |
|   | 6.3 | CHECKING OUT A SERVICE GROUP TO A MEMBER ACCOUNT                            | 53 -   |
|   | 6.4 | CHECKING OUT A SERVICE PACKAGE TO A MEMBER ACCOUNT                          | 54 -   |

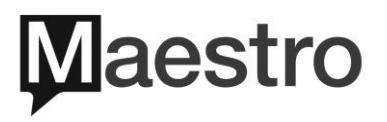

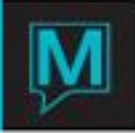

#### Overview

There are many different types of spa bookings within Maestro and in this User Manual, the user will learn how to checkout all these types of Spa bookings. The user will learn how to checkout a Stand-Alone booking, a Front Desk Integrated booking, a Service Group booking, a Spa Package Booking, a Spa booking attached to an Account Receivables and a Spa booking linked to a Member Account.

The reader should be familiar with the following Maestro functions:

- Have an understanding of the Spa Module
- Know how to make a Spa booking
- Know how to checkin the Spa bookings
- Know Folio Management

## I Checking Out a Stand-Alone Booking

A Spa Stand-Alone booking is a single service booking where the booking is not attached to a Front Desk Reservation.

- I.I How to search for the Spa Booking
- In order to checkout the Spa Stand-Alone booking the user will first need to search for the booking. There are several ways in Maestro to search for the booking but in this example, the focus will be on the Spa Dashboard.

From Spa & Activity Management | Select Booking | Select Spa Dashboard

#### I.2 Checking Out from Spa Dashboard and Paying Cash/Gift Card

 There are two ways to checkout from the Spa Dashboard. The 1<sup>st</sup> way is to highlight the Guest Name and Drill Down (F5) into the Booking. The 2<sup>nd</sup> way is to highlight the Guest Name and Select Status | Select Checkout.

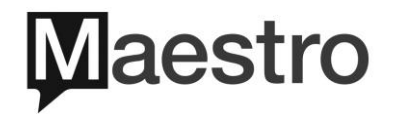

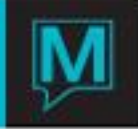

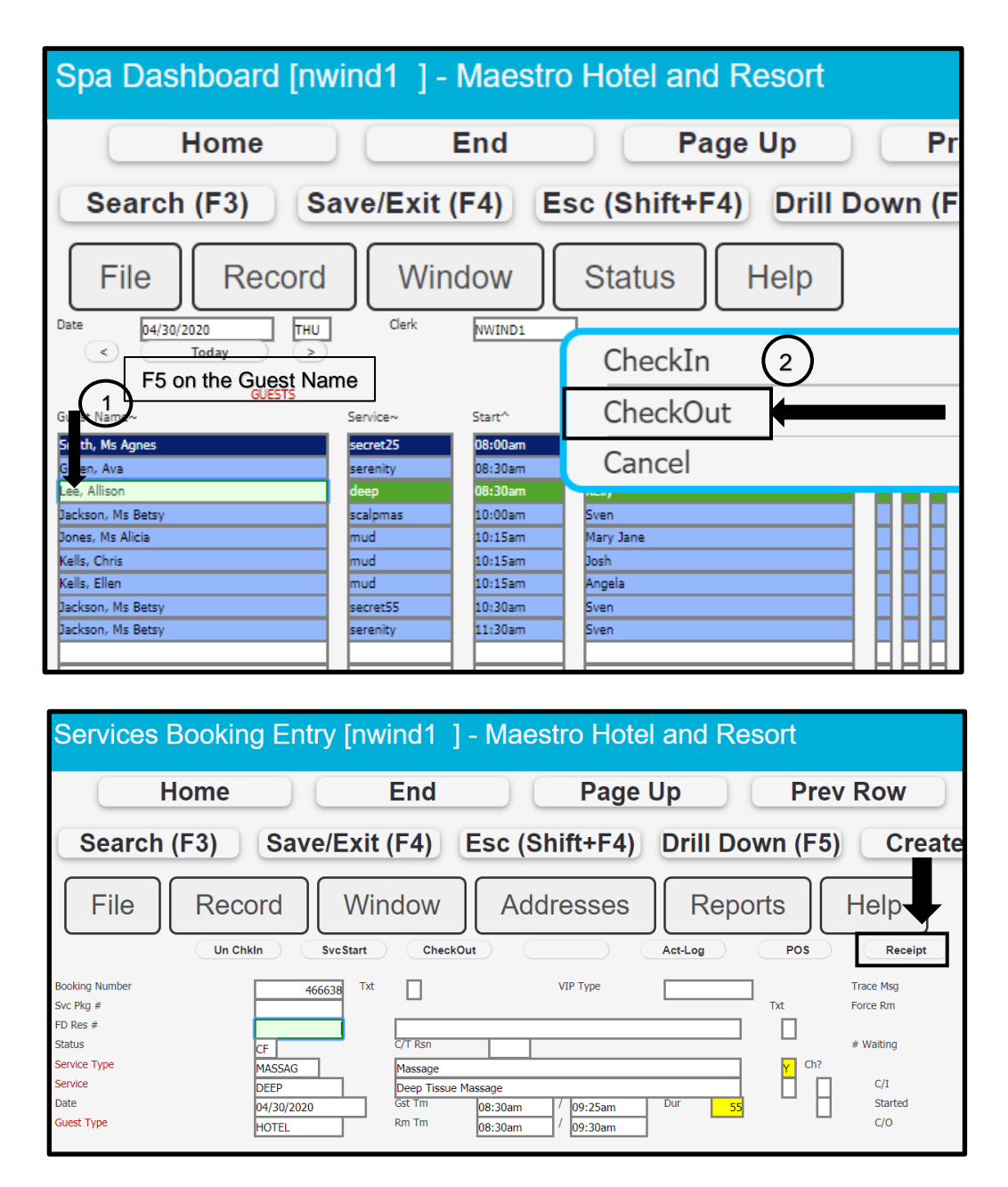

- 2) The **Services Booking Entry** screen appears. Verify all the information first before the user selecting the Checkout button. The user should verify that the following information is correct such as the Service, Provider Name, Participant Name, Charge Fee, Addons and Service Charge (if applicable).
- 3) Ensure the Spa Receipt is printed for guest verification prior to checking out. This is the time where the guest can add a Tip/Gratuity and verify all services are on the receipt. To print the receipt, click on the Receipt button. The user has the option to email the receipt or select the printer code to print the receipt. *Please note the receipt is not a Maestro Folio, the receipt is printed from a <u>Networked</u> <i>Epson Receipt printer.*

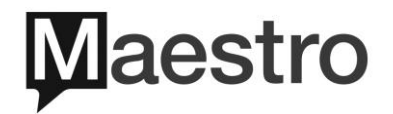

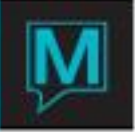

4) If the property has an automatic service charge the Total Gratuity field will indicate the amount to the Provider and/or Hotel. If the property doesn't automatically apply the service charge and only receives tips then the user will need to enter the amount or percentage onto the Total Grauity Field.

| 0                          |        |               |
|----------------------------|--------|---------------|
| Charge Fee<br>Total Add On | 95.00  |               |
| Total Gratuity             | %      | 25.00         |
| Sub Total                  | 120.00 |               |
| Tax Amount                 | 17.00  | Grp/Ind Folio |
| Grand Total                | 137.00 | Folio Number  |
|                            |        |               |

Diagram A – Automatic Gratuity (Service Charge)

Diagram B – Drill Down (F5) on the Total Gratuity field to view how the gratuities are split between both Provider and Hotel

| Service Gratuities [nw                                                                                         | ind1 ] - Maes                                                                     | tro Hotel an | d Resort                    |          |                           |                                                            |
|----------------------------------------------------------------------------------------------------|-----------------------------------------------------------------------------------|--------------|-----------------------------|----------|---------------------------|------------------------------------------------------------|
| Home                                                                                                    | End                                                                               | Pag          | e Up                        | Prev R   | ow                        | Next Rov                                                   |
| Search (F3) Save                                                                                               | /Exit (F4) E                                                                      | sc (Shift+F4 | ) Drill Dov                 | vn (F5)  | Create                    | (F6) De                                                    |
| File Record Booking Number Participant Service Type Service Standard Fee                                       | Date 04/30/2020<br>Lee, Allison<br>Massage<br>Deep Tissue Massage<br>95.00 Charge | Help         |                             |          |                           |                                                            |
| Line Typ Provider           10         H         Spa Hotel Service Charge           20         P         Kelly |                                                                                   | Percent      | Grat Amt T<br>5.00<br>20.00 | Folio No | Clerk<br>NWIND1<br>NWIND1 | Last Date/Time<br>04/30/2020 02:51pm<br>04/30/2020 02:51pm |

Diagram C – No Automatic Gratuity – User will need to enter the **amount** on the left or **percentage** on the right

| Charge Fee<br>Total Add On | 95.00  |         |
|----------------------------|--------|---------|
| Total Gratuity             | %      | <b></b> |
| Sub Total                  | 95.00  |         |
| Tax Amount                 | 16.15  |         |
| Grand Total                | 111.15 |         |

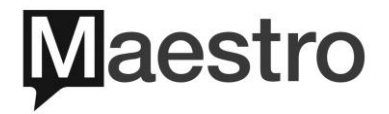

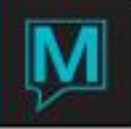

5) Once everything is verified the user can now click on the Checkout button. A dialogue box will appear to Confirm the Check Out. Click **OK** to Continue.

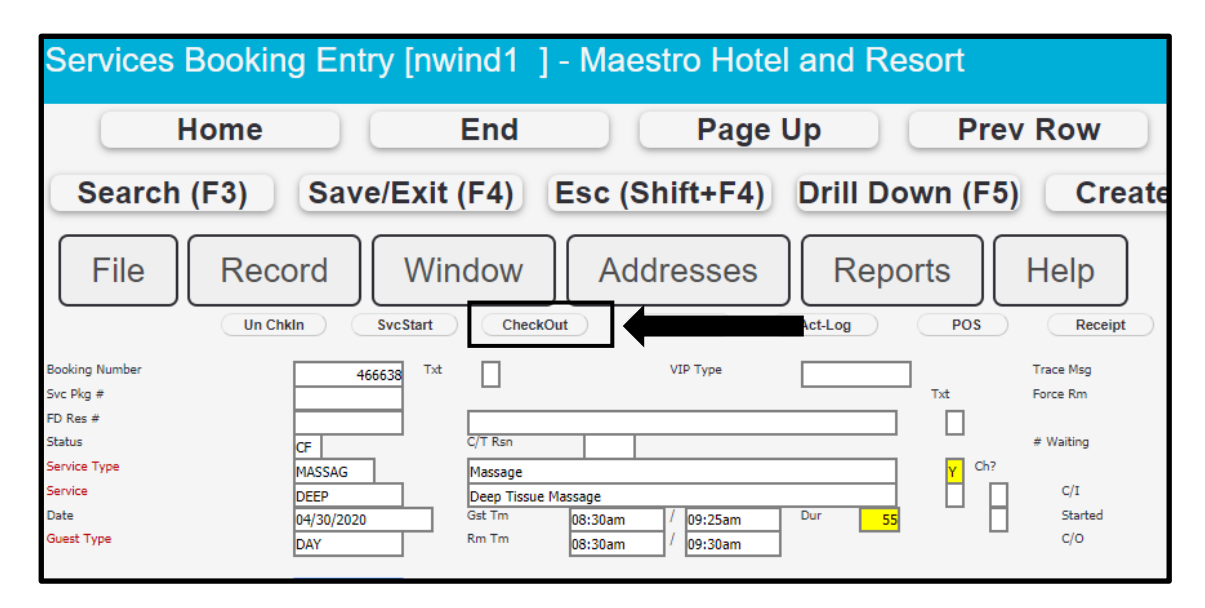

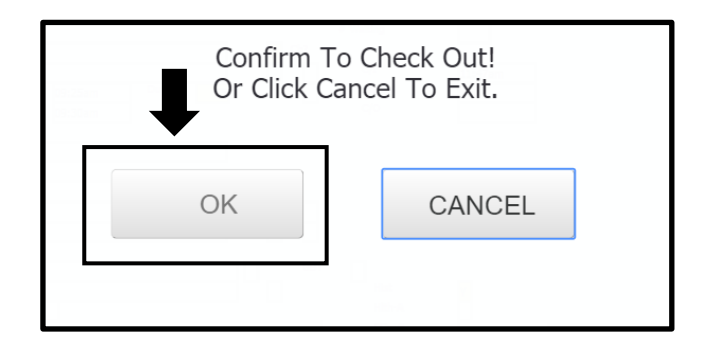

6) The **Spa Charge Settlement** screen will appear. The user will verify the charges on the left side. If the information is incorrect the user can go back to the Services Booking Entry screen by clicking the **Back to Service Booking** button. Otherwise if the Charge Fee, Add-On Total, Taxes, Grautity and Retail Total amounts are correct then the next step is selecting the payment.

There are 3 options to settle: Transfer to Room, Cash/Gift Card and Credit Card.

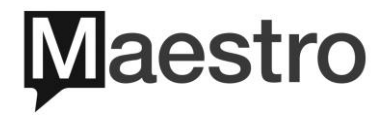

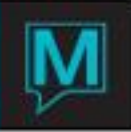

| Spa Charge Settl                                                                                                    | ement [nwind1                                    | ] - Maestro H | otel and Re | sort                                |        |
|----------------------------------------------------------------------------------------------------|--------------------------------------------------|---------------|-------------|-------------------------------------|--------|
| Home                                                                                                    | End                                              | Pa            | ge Up       | Prev Ro                             | w      |
| Search (F3)                                                                                                    | Save/Exit (F4)                                   | Esc (Shift+F  | 4) Drill Do | wn (F5)                             | Create |
| File Recoi                                                                                                    | d Window                                         | Help          |             | ļ                                   | -      |
| Back To Service Booki                                                                                                    | ng                                               | Tax Included  | TRA         | NSFER TO ROOM                       |        |
| Charge Fee<br>Add-On Total<br>Tax Amount<br>Gratuity Total<br>Retail Total<br>Transferred Due<br>Other Charges<br>Paid Amount<br>Total Due | 100.00<br>17.00<br>25.00                         |               |             | hod:<br>Cash/GiftCard<br>CreditCard |        |
| Folio Number<br>Participant<br>Post To Servic<br>Bill Src<br>Voucher<br>Member<br>Amount Tendered<br>Change                                | 183966<br>59415<br>SP Src Id<br>142.00<br>Remain | n<br>         |             |                                     |        |

- *a)* <u>Transfer to Room</u>: if the spa booking was supposed to be integrated to a Guest Reservation and the user forgot to attach the Front Desk Guest Name onto the booking, then this is the opportunity for the user to select the Transfer to Room button. *To see this process please refer to 2.2 of this document – Integrated Checkout.*
- b) <u>Cash/Gift Card</u>: this shows all the payment types related to Cash and Gift Card. Click on the payment type and press Enter to select.

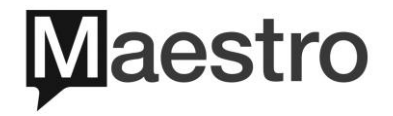

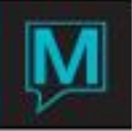

| Posting Code For Settlement Lookup [nwind1] - Maestro Hote |           |           |          |         |          |  |  |  |
|------------------------------------------------------------|-----------|-----------|----------|---------|----------|--|--|--|
| Ho                                                         | me 📃 🗌    | End       |          | Page Up |          |  |  |  |
| Search (F                                                  | 3) Save/E | Exit (F4) | Esc (Shi | ft+F4)  | Drill Do |  |  |  |
| File                                                       | Record    | elp       |          |         |          |  |  |  |
| PostCode                                                   |           | Descrip   | tion     |         |          |  |  |  |
| CA                                                         |           | Cash      |          |         |          |  |  |  |
| CQ                                                         |           | Cheque    | e        |         |          |  |  |  |
| EU                                                         |           | Euros     |          |         |          |  |  |  |
| GCV                                                        |           | Gift Ca   | rd Redem | ption   |          |  |  |  |
| USCA                                                       |           | U.S. C    | ASH      |         |          |  |  |  |
| ZRED                                                       |           | Loyalty   | Redemp   | tion    |          |  |  |  |

Note: Please refer to the QRG for Retail Point of Sale Maintenance to view or assign cash/gift card payment types.

c) <u>Credit Card</u>: this shows all credit card payment types. Click on the credit card type and press Enter.

| Posting Code | For Settlem      | ent Lookup [n | wind1 ]- | Maestro Hote     |  |  |  |  |
|--------------|------------------|---------------|----------|------------------|--|--|--|--|
| Hor          | ne 🦳 🗌           | End           |          | Page Up          |  |  |  |  |
| Search (F3   | B) Save          | e/Exit (F4)   | Esc (St  | nift+F4) Drill D |  |  |  |  |
| File         | File Record Help |               |          |                  |  |  |  |  |
| PostCode     | Descrip          | Description   |          |                  |  |  |  |  |
| AX           |                  | Amex          |          |                  |  |  |  |  |
| MC           |                  | Master        | card     |                  |  |  |  |  |
| VS           |                  | Visa          |          |                  |  |  |  |  |
|              |                  |               |          |                  |  |  |  |  |

Note: Please refer to the Retail Point of Sale Maintenance to view or assign credit card payment types

7) In this example: Select **Cash/Gfit Card** payment, the user will enter in the amount of cash received in the Amount Tendered field. If the amount collected is the exact change then the user can click on the Complete Sale button (See Diagram A below).

If cash received is less than the Total Due the user will indicate the amount in the Amount Tendered field and then click on Complete Sale button (See Diagram B below). The user will continue to select another Tender Method in order to pay the total amount of the booking. Once the other tender method is selected then click on Complete Sale button (See Diagram C below).

If cash received is greater than the Total Due the user will indicate the amount in the Amount Tendered field and press Enter, the Change field will display the amount owed back to the guest, then click on the Complete Sale button (See Diagram D)

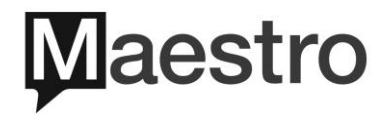

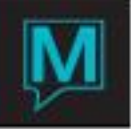

Diagram A – Exact cash received

| Charge Fee<br>Add-On Total<br>Tax Amount<br>Gratuity Total<br>Retail Total<br>Transferred Due<br>Other Charges | 100.00 17.00 25.00                                                          |
|----------------------------------------------------------------------------------------------------|-----------------------------------------------------------------------------|
| Paid Amount                                                                                                    |                                                                             |
| Total Due                                                                                                    | 142.00                                                                      |
| Folio Number<br>Participant<br>Post To Servic<br>Bill Src<br>Voucher<br>Member                                 | 183966           59415           Lee, Allison           SP           Src Id |
| Amount Tendered                                                                                                | 142.00                                                                      |
| Change Complete S                                                                                              | Remaining Amount                                                            |

Diagram B – If cash received is less than the Total Due, the Remaining Amount will show.

| Folio Number                                  |          | 183966    |                        |
|-----------------------------------------------|----------|-----------|------------------------|
| Participant<br>Post To<br>Bill Src<br>Voucher | Servic   | SP Src Id | Lee, Allison           |
| Member                                        |          |           |                        |
| Amount Tendered                               |          | 10        | 0.00                   |
| Change                                        |          |           | Remaining Amount 42.00 |
|                                               | Complete | Sale      |                        |

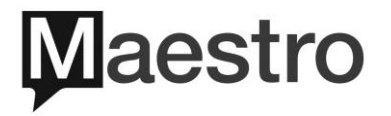

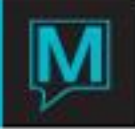

| Home                                           | End             | E            | age Up       |               | Prev Row |             | Next R |
|------------------------------------------------|-----------------|--------------|--------------|---------------|----------|-------------|--------|
| Search (F3)                                    | Save/Exit (F4)  | Esc (Shift+F | 9 (          | Drill Down (F | 5)       | Create (F6) |        |
| File Record                                    | Window Hel      | lp 🛛         |              |               |          |             |        |
| Booking Number                                 |                 | 466638       |              |               |          | 1           |        |
| Back To                                        | Service Booking |              |              |               |          |             |        |
| Charge Fee                                     | F               | 100          | 00           | Tax Included  |          |             |        |
| Add-On Total                                   |                 | 100          |              |               |          |             |        |
| Tax Amount                                     |                 | 17           | 00           |               |          |             |        |
| Gratuity Total                                 |                 | 25           | 00           |               |          |             |        |
| Retail Total                                   |                 |              |              |               |          |             |        |
| Transferred Due                                |                 |              |              |               |          |             |        |
| Other Charges                                  |                 |              |              |               |          |             |        |
| Paid Amount<br>Total Due                       |                 | 100<br>42    | 00<br>00     |               |          |             |        |
| Folio Number                                   |                 | 183966       |              |               |          |             |        |
| Participant                                    |                 | 50415        | Loo Allicon  |               |          |             |        |
| Post To Servic                                 |                 | 39413        | Lee, Allison |               |          |             |        |
| Bill Src                                       | SP              | Src Id       |              |               |          |             |        |
| Voucher                                        |                 |              |              |               |          |             |        |
|                                                |                 |              |              |               |          |             |        |
| Member                                         |                 |              |              | -             |          |             |        |
| Member<br>Amount Tendered                      |                 | 42           | od           |               |          |             |        |
| Member<br>Amount Tendered<br><del>Change</del> |                 | 42           | od<br>Remain | ing Amount    |          |             | 42     |
| Member<br>Amount Tendered<br><del>Change</del> |                 | 42           | od<br>Remain | ing Amount    |          |             | 42.    |

Diagram C - First payment already posted. Select another Tender Method to pay full amount.

Diagram D – If cash received is greater than the Total Due, the Change field will show.

| Charge Fee<br>Add-On Total<br>Tax Amount<br>Gratuity Total<br>Retail Total<br>Transferred Due<br>Other Charges | 100.00<br>17.00<br>25.00     |
|----------------------------------------------------------------------------------------------------|------------------------------|
| Paid Amount<br>Total Due                                                                                       | 142.00                       |
| Folio Number<br>Participant<br>Post To Servic<br>Bill Src<br>Voucher                                           | 183990<br>59415<br>Sp Src Id |
| Member                                                                                                    |                              |
| Amount Tendered<br>Change                                                                                      | 200.00<br>58.00 Remaining    |
|                                                                                                    | Complete Sale                |

| Cl | nange due guest: \$58.00 |  |
|----|--------------------------|--|
|    | ОК                       |  |

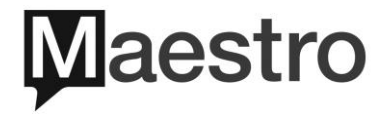

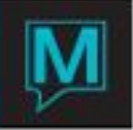

8) Once Complete Sale has been selected, the Paid Amount field will show total paid and the Total Due field will show nothing to indicate it's been paid in full. The user will then click on Print Receipt.

| Spa Charge Settlement [nwin                                                | nd1 ] - Maestro Hotel and R | Resort                   |            |                 |              |             |                |
|----------------------------------------------------------------------------|-----------------------------|--------------------------|------------|-----------------|--------------|-------------|----------------|
| Home                                                                       | End                         | Pa                       | ge Up      | ( P             | rev Row      |             | Next Row       |
| Search (F3)                                                                | Save/Exit (F4)              | Esc (Shift+F4)           |            | Drill Down (F5) |              | Create (F6) | Delete (F7)    |
| File Record                                                                | Window Help                 | 466628                   |            |                 |              |             |                |
|                                                                            |                             | 100030                   |            |                 |              |             |                |
| Back To                                                                    | Service Booking             |                          |            |                 |              |             |                |
| Charge Fee<br>Add-On Total<br>Tax Amount<br>Gratuity Total<br>Retail Total |                             | 100.00<br>17.00<br>25.00 |            | Tax Included    |              |             | Tender Method: |
| Transferred Due<br>Other Charges                                           |                             |                          | -          |                 |              |             |                |
| Paid Amount<br>Total Due                                                   |                             | 142.00                   |            |                 |              |             |                |
| Folio Number<br>Participant<br>Post To Servic<br>Bill Src                  | SP Sr                       | 183966<br>59415<br>c Id  | ee, Alliso | n               |              |             |                |
| Member<br>Amount Tendered<br>Change                                        |                             |                          | ]<br>Rema  | ining Amount    |              |             |                |
|                                                                            |                             |                          |            | P               | Print Receip | ot          | ]              |

9) Save/Exit (F4) back to the Services Booking Entry Screen the user will noticed a "P" next to the Charge Fee to indicate the charges have been posted. Maestro will generate a Folio Number to show where the charges were posted to. Users can Drill Down (F5) in the Folio Number field to see more detail and/or to print a Folio. The Checkout time is indicated on the right side of the booking screen.

| Charge Fee<br>Total Add On<br>Total Gratuity<br>Sub Total<br>Tax Amount<br>Grand Total | 100.00<br>%<br>125.00<br>17.00<br>142.00 | P<br>25.00<br>\$<br>Grp/Ind Folio<br>Folio Number | 183966 |
|----------------------------------------------------------------------------------------|------------------------------------------|---------------------------------------------------|--------|
| C/I 05<br>Started<br>C/O 10                                                            | 9:51am<br>9:20am                         |                                                   |        |

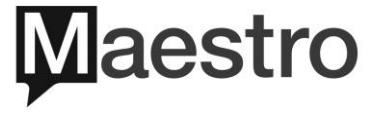

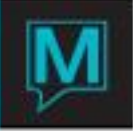

10) **Save/Exit (F4)** from the Services Booking Entry screen back to the Spa Dashboard. The booking will hightlight in <u>navy blue</u> to represent the Checkout Status and the "P" inidcated it's been posted.

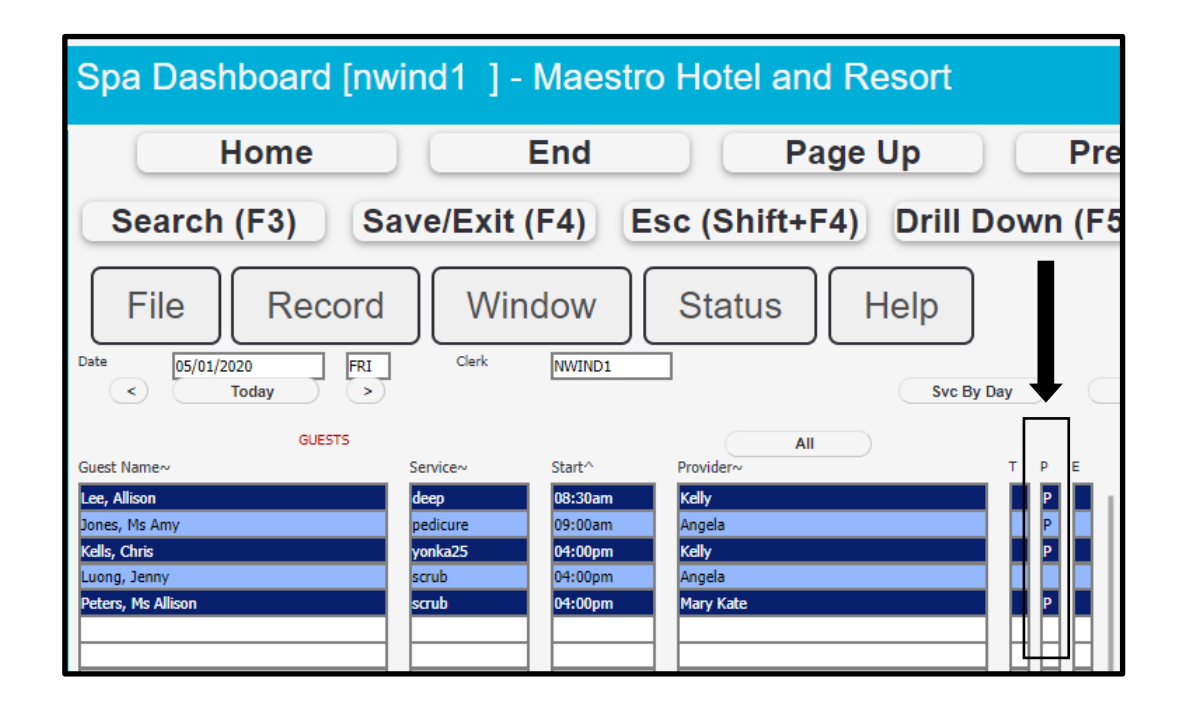

- I.3 Checking Out from Spa Dashboard and Paying Credit Card
- As noted above in session 1.2 of the document there are two ways to checkout from the Spa Dashboard. The 2<sup>nd</sup> way is to select the Checkout from the Status menu. The only difference when using this option is it takes the user directly to the Checkout prompt message. This means it will completely bypass the Services Booking Entry screen and goes directly to the Spa Charge Settlement screen. Therefore the user cannot verify any of the information on the booking screen.

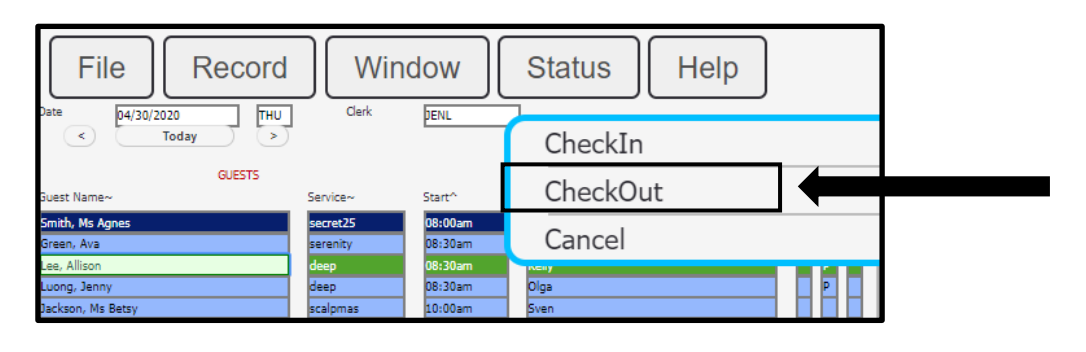

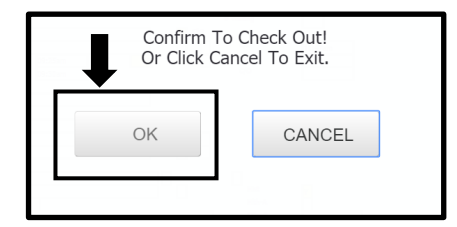

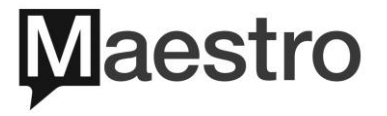

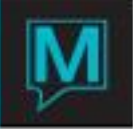

2) Once the Ok button is selected the user will now be on the Spa Charge Settlement screen. Select the Credit Card tender method.

| Spa Charge Settleme                                                                                                    | nt [nwind1 ] - Mae      | estro Hotel and | Resort    |                |                  |
|----------------------------------------------------------------------------------------------------|-------------------------|-----------------|-----------|----------------|------------------|
| Home                                                                                                    | End                     | Page Up         | Prev F    | Row            | ext Row          |
| Search (F3) Sav                                                                                                    | e/Exit (F4) Esc (       | Shift+F4) Drill | Down (F5) | Create (F6)    | Delete (         |
| File Record                                                                                                    | Window He               | elp             | I         |                |                  |
| Back To Service Boo                                                                                                    | king                    | Ten Teduded     |           | TRANSFE        | R TO ROOM        |
| Charge Fee<br>Add-On Total<br>Tax Amount<br>Gratuity Total<br>Retail Total<br>Transferred Due<br>Other Charges<br>Paid Amount | 95.00<br>16.15<br>23.75 |                 |           | Tender Method: | GiftCard ditCard |
| Total Dae                                                                                                    | 134.90                  |                 |           |                |                  |

3) Select the credit card type and press Enter.

| Posting Code For Settlement Lookup [nwind1 ] - Maestro H |         |            |                |  |  |  |  |
|----------------------------------------------------------|---------|------------|----------------|--|--|--|--|
| Hor                                                      | ne 🗌 🗌  | End        | Page U         |  |  |  |  |
| Search (F3                                               | 3) Save | /Exit (F4) | Esc (Shift+F4) |  |  |  |  |
| File Record Help                                         |         |            |                |  |  |  |  |
| PostCode                                                 |         | Descripti  | on             |  |  |  |  |
| AX                                                       |         | Amex       |                |  |  |  |  |
| MC                                                       |         | Masterca   | ard            |  |  |  |  |
| VS                                                       |         | Visa       |                |  |  |  |  |
|                                                          |         |            |                |  |  |  |  |

4) If the user has input a credit card on file and depending on the property's credit card setup, if using a credit card reader, the Credit Card number on file (masking all but the last 4 digits) will pop up to confirm payment (See Diagram A below). If using the credit card on file then click on Use button. If the guest chooses to pay with a different credit card then click on New button. It will prompt the user to swipe the new credit card or manually key in the credit card (See Diagram B below).

Note: If the property is using an EMV device (Chip and Pin machine) the user will not see Diagram A pop up. Maestro will communciate with the EMV device directly.

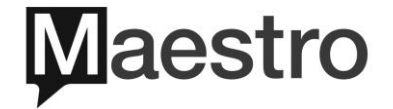

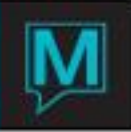

#### Diagram A - Credit Card on File

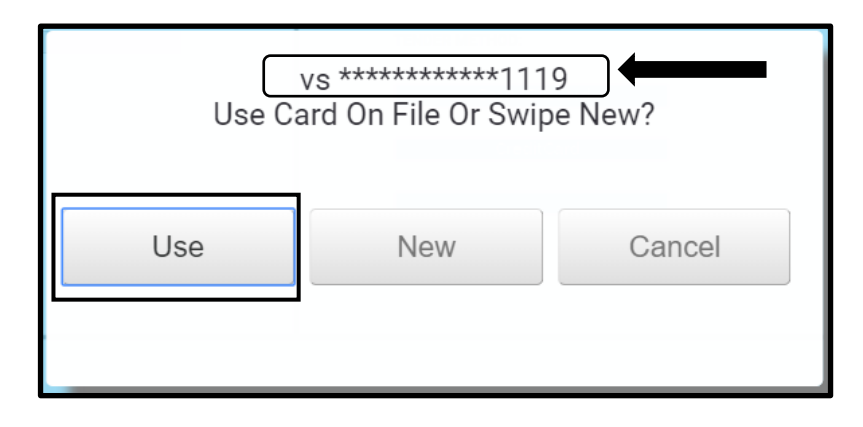

#### Diagram B - Manually key in the new credit card or swipe

| Credit Ca         | ards [jenl ] - Maestro Hotel and Re         | sort               |                |                    | Trainir   |
|-------------------|---------------------------------------------|--------------------|----------------|--------------------|-----------|
|                   | Home End                                    | Page Up            | Prev Row       | Next Row           | Page Down |
| Searc             | h (F3) Save/Exit (F4) Esc (                 | Shift+F4) Drill Do | wn (F5) Create | (F6) Delete (F7)   | Lookup (F |
| File<br>Reference | Record Window Help                          | ee, Allison        |                |                    |           |
| Туре              | Card Number                                 | Expiry             | Name On Card   |                    |           |
|                   |                                             |                    |                | Entered Date/Time  |           |
| VS                | **********1119                              | 12 2020            | Lee, Allison   |                    |           |
|                   | Swipe N AVS N                               |                    |                | 05/04/2020 11:46am |           |
| AX                | ***********2221           Swipe         AVS | 12 2020            | Lee, Allison   | 05/04/2020 02:43pm |           |

5) Continue with the checkout process as normal. Print receipt, once credit card has been processed then exit from the Spa Charge Settlement and back to the Services Booking Entry.

#### 2 Checking Out an Integrated Booking

An integrated booking is when the Spa booking is attached to a Front Desk Reservation.

- 2.1 Checking out an Integrated Booking
- From the Services Booking Entry screen the user will notice a reservation number in the FD Res # field along with the Guest Name. This represents the booking is attached to a Front Desk Reservation.

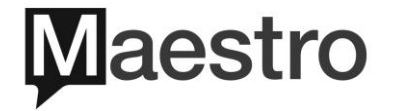

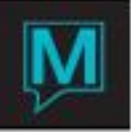

| Services                                                                                                    | Booking                                                                                                 | Entry [nwi                                                                             | nd1 ]-                                                                                                 | - Maestro Hote | l and Res | sort       |                                                             |              |
|----------------------------------------------------------------------------------------------------|----------------------------------------------------------------------------------------------------|----------------------------------------------------------------------------------------|----------------------------------------------------------------------------------------------------|----------------|-----------|------------|-------------------------------------------------------------|--------------|
|                                                                                                    | Home                                                                                                    |                                                                                        | End                                                                                                    | Page           | Up        | Prev       | Row                                                         | Next         |
| Search                                                                                                    | n (F3)                                                                                                  | Save/Exit (                                                                            | F4) E                                                                                                  | Esc (Shift+F4) | Drill Dov | wn (F5)    | Crea                                                        | te (F6)      |
| File                                                                                                    | Recor                                                                                                   | d Win                                                                                  | dow<br>CheckOur                                                                                        | Addresses      | Act-Log   | rts<br>POS | Help                                                        |              |
| Booking Number<br>Svc Pkg #<br>FD Res #<br>Status<br>Service Type<br>Date<br>Guest Type<br>Add On<br>Building<br>Service Rm<br>Service Provider | (7<br>56<br>9<br>1<br>1<br>1<br>1<br>1<br>1<br>1<br>1<br>1<br>1<br>1<br>1<br>1<br>1<br>1<br>1<br>1<br>1 | 466643 Txt  136877  CIAL  CIAL  COLL  COLL  COLL  CUE  CUE  CUE  CUE  CUE  CUE  CUE  C | kells, Chris<br>Facials<br>Serenity Facial<br>Gst Tm<br>Rm Tm<br>Maestro Hotel a<br>Blue Room<br>Kelly | VIP Type       | Dur 115   | Txt        | Trace Msg<br>Force Rm<br># Waiting<br>C/I<br>Started<br>C/O | N<br>04:08pm |
| FD Group#<br>Participant<br>Gender Pref<br>Email Address<br>Phone Number<br>Credit Card<br>Caller                                               | 12<br>12                                                                                                | 70141<br>Send Confirm<br>st@maestropms.com<br>23-123-1234                              | Kells, Chris                                                                                           | PRC []         |           | GBT        | Hist<br>Hlth-A<br>SGrp#<br>SrcBus<br>SubSrc                 |              |

2) Once all charges are verified and the receipt is printed the user can click on the **Checkout** button. Maestro will confirm the checkout, click **OK** to continue.

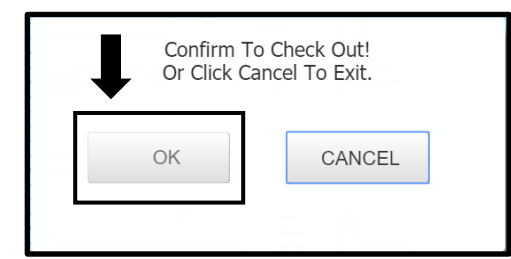

3) Once the OK is selected Maestro will prompt a message. "Service will be paid for at Front Desk upon checkout". There are two options. If the user selects OK then it will post the spa charges directly to the guest folio. If the user selects Pay Now then it will go directly to the Spa Charges Settlement screen. User to select OK button.

Note: If the user selects Pay Now then the assumption is that the guest chooses not to charge the spa back to their guest folio but to pay with another form of payment. Once another tender method is selected Maestro will automatically switch from the Guest Folio to the Spa Folio.

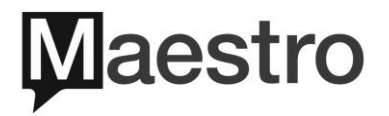

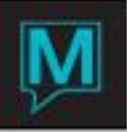

|                                                                          | - Estevield 1                                                                            |                           | Level Decemb              |                                     |            |
|--------------------------------------------------------------------------|------------------------------------------------------------------------------------------|---------------------------|---------------------------|-------------------------------------|------------|
| Services Bookin                                                          | g Entry [nwind1] J                                                                       | - Maestro Hote            | and Resort                |                                     |            |
| Home                                                                     | End                                                                                      | Page                      | Up Prev                   | / Row Next I                        | Row        |
| Search (F3)                                                              | Save/Exit (F4)                                                                           | Esc (Shift+F4)            | Drill Down (F5)           | Create (F6)                         | Delete (F7 |
| File Reco                                                                | ord Window                                                                               | Addresses                 | Act-Log POS               | Help                                |            |
| Booking Number<br>Svc Pkg #<br>FD Res #                                  | 466643 Txt                                                                               | VIP Type                  | Txt                       | Trace Msg<br>Force Rm N             |            |
| Status<br>Service Type<br>Service<br>Date<br>Guest Type                  | CF C/T Ran<br>FACIAL Facials<br>YONKA25 Radiance Fac<br>05/01/2020 Gst Tm<br>HOTEL Rm Tm | ial<br>04:00pm<br>04:00pm | Service wil<br>Front Desk | ll be paid for at<br>upon checkout. | 1          |
| Add On<br>Building<br>Service Rm / St<br>Service Provider                | QL Maestro Hote<br>BLUE / 1 Blue Room<br>Z7935 Kelly                                     | I and Resort              | ОК                        | Pay Now                             |            |
| FD Group#<br>Participant<br>Gender Pref<br>Email Address<br>Phone Number | 70141<br>Send Confirm<br>Lest@maestropms.com                                             |                           |                           | ]                                   |            |
| Credit Card<br>Caller                                                    | 123-123-1234 Unit                                                                        |                           |                           | SrcBus SubSrc                       |            |
| Member<br>Post To Service<br>Standard Fee(P/P)                           | 60.00 FD Pkg                                                                             | Gst Pkg                   | Extra Y                   |                                     |            |

4) Once the OK is selected it will take the user back to the Services Booking Entry screen and the Checkout time will be indicated along with the "P" for posted next to the Charge Fee. The Folio Number will be the folio number of the Guest Reservation.

| Charge Fee<br>Total Add On                               | 60.00                         | ₽ ←                                       |                                          |
|----------------------------------------------------------|-------------------------------|-------------------------------------------|------------------------------------------|
| Total Gratuity<br>Sub Total<br>Tax Amount<br>Grand Total | 96<br>75.00<br>10.20<br>85.20 | 15.00 \$<br>Grp/Ind Folio<br>Folio Number | 183987 P-BY-BK#                          |
| Account Rep<br>Res Clerk                                 | NWIND1<br>NWIND1              | Date/Time Post<br>Date/Time Keyed         | 05/01/2020 04:35pm<br>05/01/2020 04:42pm |

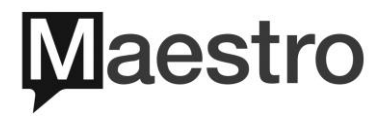

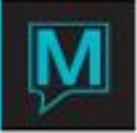

| Folio Detail                                   | Entry/View [n                                                      | wind1 ] - M                                        | aestro Hote  | l and Resor                                                                             |                                            |             |
|------------------------------------------------|--------------------------------------------------------------------|----------------------------------------------------|--------------|-----------------------------------------------------------------------------------------|--------------------------------------------|-------------|
| Ho                                             | ome                                                                | End                                                | Page         | Up Prev                                                                                 | Row Next                                   | Row Pa      |
| Search (F                                      | 3) Save/Ex                                                         | it (F4) Es                                         | c (Shift+F4) | Drill Down (F5)                                                                         | Create (F6)                                | Delete (F7) |
| Folio No<br>Bill Src<br>Src Id<br>Desc<br>Text | Record W<br>183987 Star<br>FD<br>136877 Standard Folio             | /indow                                             | CreditCard   | Posted Charges<br>Posted Payments<br>Folio Balance                                      | orts Help                                  | en          |
| Seq X                                          | Kells, Chris<br>Date Eff<br>05/01/2020<br>05/01/2020<br>05/01/2020 | Post Prop<br>SPA QL<br>HST QL<br>PSVC QL<br>SVC QL | Bid Room     | Voucher           QL -FACIAL           QL -FACIAL           GRATUITY           GRATUITY | Charges<br>60.00<br>10.20<br>3.00<br>12.00 | Payments    |

Note: This is the Front Desk guest folio. The charges automatically post to the folio and guest will pay the charges at departure.

- 2.2 Checking Out and Transferring to a Guest Reservation
- 1) If the Guest Reservation was <u>not</u> attached to the FD Res # field but the Checkout button has already been clicked, it is not too late to "transfer" to the Guest Reservation.

| Services Booking Entry [nwind1 ] - Maestro Hotel and Resort         |                                                                                               |                                                      |                                                  |  |  |
|---------------------------------------------------------------------|-----------------------------------------------------------------------------------------------|------------------------------------------------------|--------------------------------------------------|--|--|
| Home                                                                | End                                                                                           | Page Up                                              | Prev Row                                         |  |  |
| Search (F3)                                                         | Save/Exit (F4)                                                                                | Esc (Shift+F4) Drill                                 | Down (F5) Create                                 |  |  |
| File Rec                                                            | hkin SvcStart CheckOur                                                                        | Addresses Re                                         | POS Receipt                                      |  |  |
| Booking Number<br>Svc Pkg #                                         | 466645 Txt                                                                                    | VIP Type                                             | Trace Msg<br>Txt Force Rm                        |  |  |
| FD Res #<br>Status<br>Service Type<br>Service<br>Date<br>Guest Type | CF CF CF Facials<br>FACIAL Facials<br>SCRUB Premium Scrub<br>05/01/2020 Gst Tm<br>HOTEL Rm Tm | Facial<br>D4:00pm / 04:25pm Dur<br>04:00pm / 04:30pm | # Waiting<br>Ch?<br>Ch?<br>C/I<br>Started<br>C/O |  |  |

Note: No FD Res # assigned to the booking.

On the Spa Charges Settlement screen, the user will select the Tender Method of "Transfer to Room"

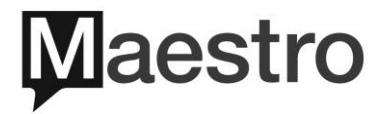

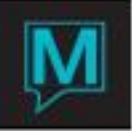

| Home       End       Page Up       Prev Row       Next Row         Search       Save/Exit       Escape       Drill Down       Create       De         File       Record       Window       Help       Image: Charge Fee down       466644       Image: Charge Fee down       Tax Included       Tender Method:                                                                                                    |                             | ind1 ] - Maestro Hotel and Resort | e Settlement [nwind1    | Spa Charge                                   |
|----------------------------------------------------------------------------------------------------|-----------------------------|-----------------------------------|-------------------------|----------------------------------------------|
| Search     Save/Exit     Escape     Drill Down     Create     De       File     Record     Window     Help     Image: Charge Fee down     466644       Charge Fee dd-On Total     45.00     Tax Included     Tender Method:                                                                                                    | Next Row                    | End Page Up Prev Row              | ome End                 | Hon                                          |
| File     Record     Window     Help       Booking Number     466644     Image: Charge Fee diagram (Charge Fee diagram (Cha | Create Delete               | it Escape Drill Down Cr           | Save/Exit               | Search                                       |
| Back To Service Booking     Tax Included       Charge Fee     45.00       Add-On Total                                                                                                    | Ļ                           | dow Help                          | Record Window           | File File                                    |
| Tax Included     Tender Method:       Charge Fee     45.00     Tender Method:       Add-On Total     Tender Method:     Tender Method:                                                                                                    | TRANSFER TO ROOM            |                                   | Back To Service Booking | Ва                                           |
|                                                                                                    | Tender Method:              | Tax Included Tend                 |                         | Charge Fee<br>Add-On Total                   |
| Tax Amount 7.65 Cash/GiftCard<br>Gratuity Total 11.25<br>Retail Total CreditCard                                                                                                    | Cash/GiftCard<br>CreditCard | 7.65                              |                         | Tax Amount<br>Gratuity Total<br>Retail Total |
| Transferred Due Other Charges                                                                                                    |                             |                                   |                         | Transferred Due<br>Other Charges             |
| Paid Amount Total Due 63.90                                                                                                    |                             | 63.90                             |                         | Paid Amount<br>Total Due                     |
| Folio Number 184003                                                                                                    |                             | 184003                            | 18                      | Folio Number                                 |
| Participant 51959 Peters, Ms Allison                                                                                                    |                             | 51959 Peters, Ms Allison          | iervic 5                | Participant<br>Post To Serv                  |
| Bill Src Sp Src Id                                                                                                    |                             | Sre Id                            | Sp Src Id               | Bill Src<br>Voucher                          |
| Member                                                                                                    |                             |                                   |                         | Member                                       |
| Amount Tendered 63.90<br>Change Remaining Amount                                                                                                    |                             | 63.90<br>Remaining Amount         |                         | Amount Tendered<br>Change                    |

2) The Reservation Lookup by Guest Name/Room Number will appear. The user can either type in the first few letters of the guest's name last or the Building Code/Room Number. Leaving both fields blank will bring up all Guest Names that encompasses the date. Enter through the fields to bring up the results. Once the name is found highlight and Enter.

| Reservation Lookup by Guest Name/Room Num [r                                         | nwind1 ] - Maest                                                             | Training 5.5 DB 40ms                    |
|--------------------------------------------------------------------------------------|------------------------------------------------------------------------------|-----------------------------------------|
| Home End Page                                                                        | Up Prev Row Next Row                                                         | Page Down Report List                   |
| Search (F3) Save/Exit (F4) Esc (Shift+F4)                                            | Drill Down (F5) Create (F6) Dele                                             | te (F7) Lookup (F8) Select              |
| File     Record     Window     Help       Guest Name     peters       Bld/Room     / | Type in the Guest<br>or Bld/Room                                             | Name                                    |
| Guest Name<br>Peters, Allison                                                        | Bld         Room #           QL         291           135458         INHOUSE | Arrival Departure 05/01/2020 05/06/2020 |

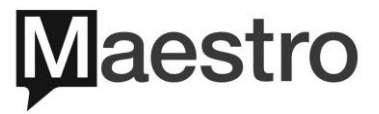

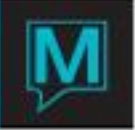

3) The Transfer Charges to Room screen will notify the user that the "From" Folio Number will now be switched to the "To" Folio Number. Meaning the spa charges will no longer be posted to a Spa Folio but instead will be transferred to the Guest Folio. The user will click **Transfer** button.

| Transfer Charges To Room [nwind1 ] - Ma | aestro Hotel and Reso          |                         | Trair       | ning 5.5 DB 64ms |
|-----------------------------------------|--------------------------------|-------------------------|-------------|------------------|
| Home End                                | Page Up Prev                   | Row Next Row            | Page Down   | Report List      |
| Search (F3) Save/Exit (F4)              | Esc (Shift+F4) Drill Down (F5) | Create (F6) Delete (F7) | Lookup (F8) | Select           |
| File Record Help                        |                                |                         |             |                  |
|                                         |                                | FROM                    |             |                  |
| Folio_number                            | 184003                         |                         |             | Open             |
| Source ID                               | sp 466644                      | Peters, Ms Allison      |             |                  |
|                                         |                                |                         |             |                  |
|                                         |                                | ТО                      |             |                  |
| Folio Number                            | 182402                         |                         |             | Open             |
| Source ID                               | fd 135458                      | Standard Folio          |             | open             |
|                                         |                                |                         |             |                  |
|                                         |                                |                         |             |                  |
|                                         |                                | Transfer                |             |                  |

4) Once the Transfer button has been selected it will go back to the Spa Charges Settlement screen. The charges have now been transferred to the Guest Folio. The Total Due and Paid Amount fields are blank indicating no payments to be collected at this point. User can continue the checkout process by printing the receipt and exiting.

| Spa Charge Settlement                                                                                          | [nwind1] - Maestro Hotel and Resort                          |
|----------------------------------------------------------------------------------------------------|--------------------------------------------------------------|
| Home                                                                                                    | End Page Up Prev Row                                         |
| Search (F3) Save/                                                                                              | Exit (F4) Esc (Shift+F4) Drill Down (F5) Create (F6          |
| File Record                                                                                                    | Window Help                                                  |
| Back To Service Booking                                                                                        |                                                              |
| Charge Fee<br>Add-On Total<br>Tax Amount<br>Gratuity Total<br>Ratall Total<br>Transferred Due<br>Other Charges | Tax Included  45.00  7.65  11.25                             |
| Paid Amount<br>Total Due                                                                                       |                                                              |
| Folio Number                                                                                                   | 184003                                                       |
| Participant<br>Post To Servic<br>Bill Src<br>Voucher                                                           | 51959         Peters, Ms Allison           Sp         Src Id |
| Member                                                                                                    |                                                              |
| Amount Tendered<br>Change                                                                                      | Remaining Amount                                             |
|                                                                                                    | Print Receipt                                                |

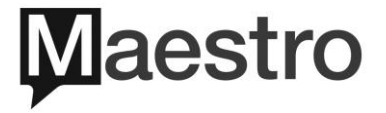

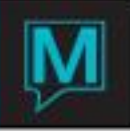

5) Back on the Services Booking Entry screen the user will now notice the FD Res # is filled in with the Guest Reservation number and Name.

| Services Bookin                                                                                                    | ig Entry [nwind1]                                                                                                    | - Maestro Hotel ar                                                                | nd Resort                                               |
|----------------------------------------------------------------------------------------------------|----------------------------------------------------------------------------------------------------|-----------------------------------------------------------------------------------|---------------------------------------------------------|
| Home                                                                                                    | End                                                                                                    | Page Up                                                                           | Prev Row                                                |
| Search (F3)                                                                                                    | Save/Exit (F4)                                                                                                    | Esc (Shift+F4) Dr                                                                 | ill Down (F5) Create                                    |
| File                                                                                                    | ord Window                                                                                                    | Addresses                                                                         | Reports Help                                            |
| Booking Number<br>Svc Pkg #                                                                                                    | 466644 Txt                                                                                                    | VIP Type                                                                          | Trace Msg<br>Txt Force Rm                               |
| FD Kes #<br>Service Type<br>Service<br>Date<br>Guest Type<br>Add On<br>Building<br>Service Res                                           | 135458     Peters, Ms Al       CF     CT Ren       FACIAL     Facials       SCRUB     Perenium Scn       05/01/2020     Gst Tm       DAY     Rm Tm       QL     Maestro Hote | lison<br>ub Facial<br>04:00pm / 04:25pm Dur<br>04:00pm / 04:30pm<br>il and Resort | Walting<br>Ch?<br>C/I<br>Started<br>C/O                 |
| Service Rm / St<br>Service Provider<br>FD Group#<br>Participant<br>Gender Pref<br>Email Address<br>Phone Number<br>Credit Card<br>Caller | ROSE / 1<br>28946<br>S1959<br>Send Confirm<br>test@maestropms.com<br>S55-555 SS5<br>GRC                                                                                      | Software<br>lison                                                                 | GBT Hist<br>Hist<br>Hibb-A<br>SGrp#<br>SrcBus<br>SubSrc |

# 3 Checking Out a Service Group Booking

When multiple bookings are linked together this is called a Service Group. It could be multiple bookings for the same guest or multiple bookings for different guests. The concept of Service Group is that the checkout process can be done all at once or it can be done individually.

- 3.I Checking Out a Service Group and Paying Together
- When Drilling Down (F5) into a booking that contains a Service Group number the Select To Display Service Package or Group screen will popup. This represents the booking is part of a Service Group. If the user clicks on Disp Service Group than it will go to the Same Booking Service Group List. If the user clicks on Cancel than it will take them directly to the service booking screen. In order to checkout as a group the user will select Disp Service Group

**Note:** If the Select To Display Service Package or Group screen doesn't popup please check your spa configuration. Select **Spa & Activity Maintenance** | Select **Setup** | Select **Order of Reservation** Screen

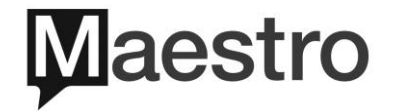

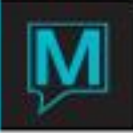

| Select To Display Service Package or Group [nwind1 ] - M      |
|---------------------------------------------------------------|
| Home End Page Up Prev Row                                     |
| Search (F3) Save/Exit (F4) Esc (Shift+F4) Drill Down (F5) Cre |
| File Record Help                                              |
| Disp Service Group                                            |
| 1                                                             |
| Cancel                                                        |

- 2) On the Same Booking Service Group List screen, this displays all spa bookings that are linked together. Before the checkout process happens, the user should verify the following information: Service, Charge Fee, Total Charge, Service Charge, Provider and print Receipt. If there are information that needs to updated the user will need to update the individual booking itself.
- 3) To add gratuity, click on the **More Gratuities** button. On the **Additional Gratuities for Service Package/Group** screen there are 5 ways to apply gratuity.

| Same Service Group                                      | Bookings list           | [nwind1 ] - Mae | stro Hotel      |                 |          | Tra      |
|---------------------------------------------------------|-------------------------|-----------------|-----------------|-----------------|----------|----------|
| Home                                                    | End                     | Page U          | Prev            | Row             | ext Row  | Page     |
| Search (F3) Save                                        | e/Exit (F4) E<br>Window | Addresses       | Drill Down (F5) | Create (F6)     | Delete ( | F7)      |
| Service Group# 3798<br>Filter Status<br>Grp/Ind Folio N | Send Conf               |                 | Pst Rem         | C/O Rem Cxl Rem | More Gra | atuities |

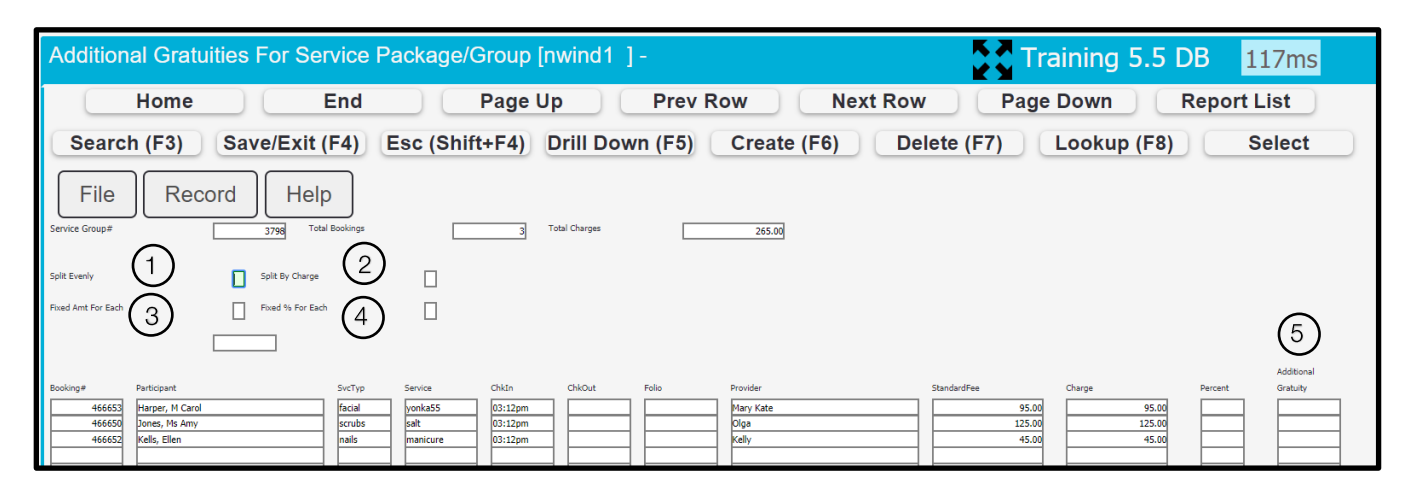

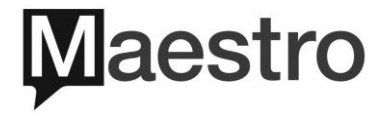

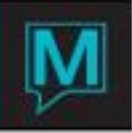

#### 1. Split Evenly

| Split Evenly       | Y Split By Charge |        |          |
|--------------------|-------------------|--------|----------|
| Fixed Amt For Each | Fixed % For Eac   | h      |          |
| Amount             | 50.00             |        |          |
| Booking#           | Participant       | SvcTyp | Service  |
| 466653             | Harper, M Carol   | facial | yonka55  |
| 466650             | Jones, Ms Amy     | scrubs | salt     |
| 466652             | Kells, Ellen      | nails  | manicure |

<u>Split Evenly</u> – By entering a dollar amount Maestro will divide the gratuity evenly across all services regardless of the Charge Fee.

In this example the \$50.00 is divided evenly to each service.

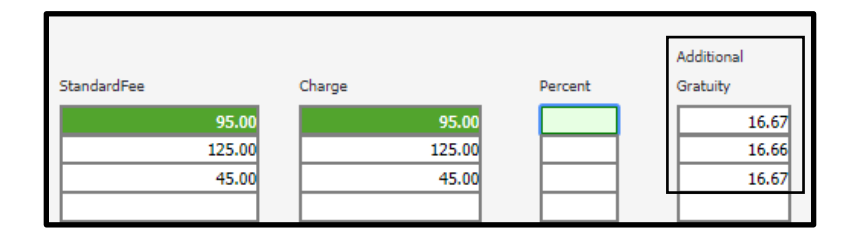

#### 2. Split by Charge

| Split Evenly<br>Fixed Amt For Each     |                                                                 | Split By<br>Fixed 9           | r Charge<br>6 For Each |                                     | Y                                   |                                    |
|----------------------------------------|-----------------------------------------------------------------|-------------------------------|------------------------|-------------------------------------|-------------------------------------|------------------------------------|
| Amount                                 |                                                                 | 50.00                         |                        |                                     |                                     |                                    |
| Booking#<br>466653<br>466650<br>466652 | Participant<br>Harper, M Carol<br>Jones, Ms Amy<br>Kells, Ellen |                               |                        | SvcTyp<br>facial<br>scrubs<br>nails | Service<br>yonka5<br>salt<br>manicu | 5<br>re                            |
| StandardFee                            | Cha<br>95.00<br>125.00<br>45.00                                 | arge<br>95.0<br>125.0<br>45.0 | 0                      | Percent<br>18.86<br>18.86<br>18.87  | Additio<br>Gratuit                  | nal<br>y<br>17.92<br>23.59<br>8.49 |

<u>Split By Charge</u> – By entering a dollar amount Maestro will calcuate how much gratuity to be split between each service based on the Charge Fee. It will auto populate the percentage evenly based on the Amount entered and then display the gratuity amount on the Additional Gratuity field.

In this example the dollar amount is \$50.00, Maestro figured out the calculation for each service.

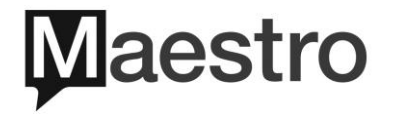

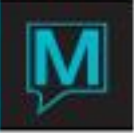

3. Fixed Amt For Each

| Split Evenly       |                 |   | Split By Charge  |        |          |
|--------------------|-----------------|---|------------------|--------|----------|
| Fixed Amt For Each |                 | Y | Fixed % For Each |        |          |
| Amount             |                 | 1 | 15.00            |        |          |
| Booking#           | Participant     |   |                  | SvcTyp | Service  |
| 466653             | Harper, M Carol |   |                  | facial | yonka55  |
| 466650             | Jones, Ms Amy   |   |                  | scrubs | salt     |
| 466652             | Kells, Ellen    |   |                  | nails  | manicure |
|                    |                 |   |                  |        |          |
|                    |                 |   |                  |        |          |

 
 StandardFee
 Charge
 Percent
 Additional Gratuity

 95.00
 95.00
 15.00

 125.00
 125.00
 15.00

 45.00
 45.00
 15.00
 <u>Fixed Amount For Each</u> – By entering a dollar amount Maestro will apply the same dollar amount to each service regardless of the Charge Fee on the Additional Gratuity field.

In this example the dollar amount is \$15.00. Maestro automatically applied \$15.00 to each service.

4. Fixed % For Each

| Split Evenly       |                 |   | Split By Charge  |        |          |
|--------------------|-----------------|---|------------------|--------|----------|
| Fixed Amt For Each |                 |   | Fixed % For Each |        | Y        |
| Percent            |                 | 1 | .5.00            |        |          |
| Booking#           | Participant     |   |                  | SvcTyp | Service  |
| 466653             | Harper, M Carol |   |                  | facial | yonka55  |
| 466650             | Jones, Ms Amy   |   |                  | scrubs | salt     |
| 466652             | Kells, Ellen    |   |                  | nails  | manicure |

|                 |        |        |         | Additional |
|-----------------|--------|--------|---------|------------|
| <br>StandardFee | Charge |        | Percent | Gratuity   |
| 95.00           |        | 95.00  | 15.00   | 14.25      |
| 125.00          |        | 125.00 | 15.00   | 18.75      |
| 45.00           |        | 45.00  | 15.00   | 6.75       |
|                 |        |        |         |            |

<u>Fixed % For Each</u> – By entering a percentage, Maestro will calculate the gratuity amount based on the Charge Fee. Maestro will populate the Percent and calculate the amount on the Additional Gratuity field.

In this example the percentage is 15% and Maestro applied each service with a gratuity of 15% and came up with the dollar amount figure.

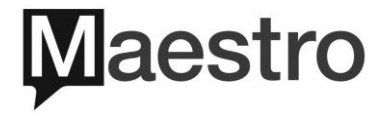

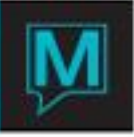

#### 5. Manual Entry of Dollar Amount or Percentage

| Split Evenly<br>Fixed Amt For Each      | Split By<br>Fixed %                | Charge<br>For Each                 |                                                  |
|-----------------------------------------|------------------------------------|------------------------------------|--------------------------------------------------|
| Amount                                  |                                    |                                    |                                                  |
| StandardFee<br>95.00<br>125.00<br>45.00 | Charge<br>95.00<br>125.00<br>45.00 | Percent                            | Additional<br>Gratuity<br>12.00<br>20.00<br>5.00 |
| StandardFee<br>95.00<br>125.00<br>45.00 | Charge<br>95.00<br>125.00<br>45.00 | Percent<br>15.00<br>20.00<br>10.00 | Additional<br>Gratuity<br>14.25<br>25.00<br>4.50 |

Manual Entry of Dollar or Pencentage – Users can manually enter in the dollar amount or percentage without having to use the first 4 options.

The 1st diagram shows none of the 4 options are being used.

The 2nd diagram shows the dollar amount entered regardless of the Charge Fee.

The 3rd diagram shows when the percentage is entered and Maestro calculates the grautity amount.

 Once the gratuity option has been selected, click on the Process button. This will apply the gratuities to each service. Then Save/Exit (F4) back to the Same Booking Service Group List screen.

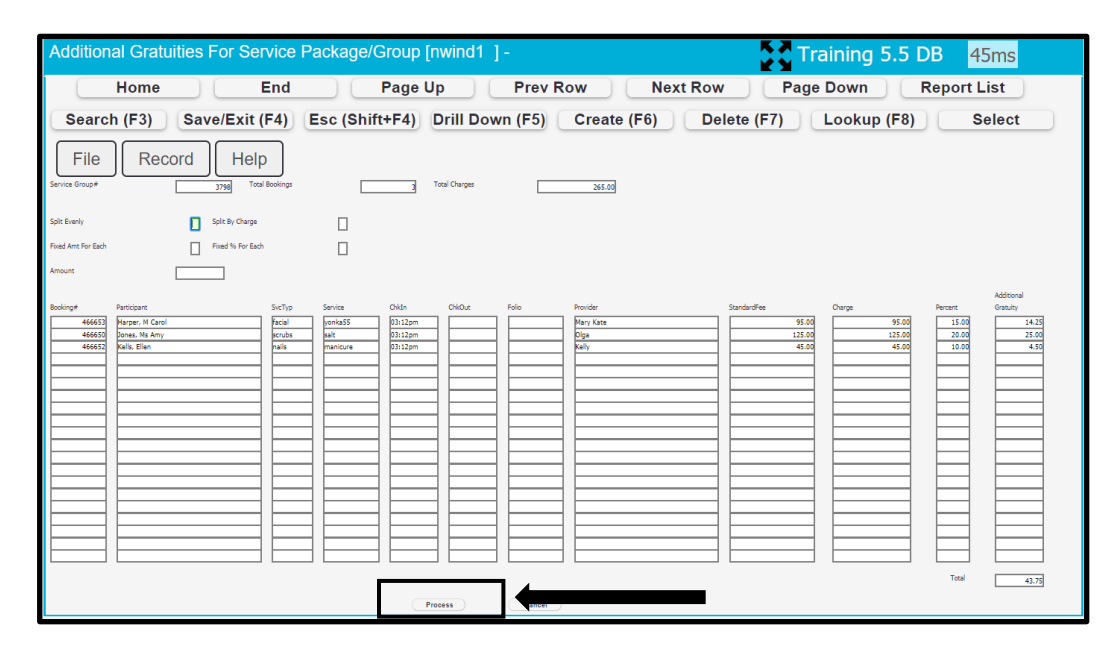

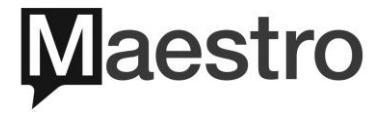

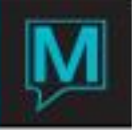

5) On the **Same Service Group Booking** List screen, the gratuity total will display on the **Gratuity** field. Depending on the service that's being highlighted Maestro will show the gratuity for the individual service. In this example Ellen Kells's booking is highlighted, gratuity will show for that manicure service.

| Same Service Group Bookings list [nwind1 ] - Maestro Hotel                                                                                                    | ra |
|----------------------------------------------------------------------------------------------------|----|
| Home End Page Up Prev Row Next Row Pag                                                                                                    | je |
| Search (F3) Save/Exit (F4) Esc (Shift+F4) Drill Down (F5) Create (F6) Delete (F7)                                                                                                    | C  |
| File     Record     Window     Addresses     Help       Service Group#     3758     Send Conf     C/I Rem     Pst Rem     C/O Rem     CxI Rem     More Gratuities       Fiker Status<br>Grip/Ind Folio     N     Send Conf     C/I Rem     Pst Rem     C/O Rem     CxI Rem     More Gratuities                                                                                                    |    |
| SC         Date         Room         Guast         C/I Tm         Sr/Typ         B/#         Res#         Sic Pkg#         ST         ATpr/           Charpe         Follo#         Follo#         Follo#         Follo#         Follo#         Time         Time         C/U Tm         Sencia         Provider         St           Parper, M Carol         Di Som         Di Som         Di Som         Di Som         Di Som         Di Som         Porider         St         C/E         C/E |    |
| Payer:         Group:         manicure :           Booking#         Folo#         45.00           PRes#         Folo#         BT         Add On           Group#         BT         Add On         Group:         manicure :           Paricipant         BT         Add On         Group:         Man Disc           Paricipant         BT         Mem Disc         Add On         Add On           Oceable Card         Sub Total         208.75         49.50           DateTotAmt         265.00         Total Charge         353.80         57.15                                                                                                    |    |

6) Before the checkout process can happen, it is imperative that the payer is identified. User <u>must</u> highlight the guest name that will be paying for all the bookings. Then <u>double click</u> on the **ATPY** field. Once the user double clicks on the **ATPY** field the dialogue 'Select this booking as a payer?' click **Yes**.

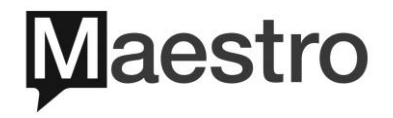

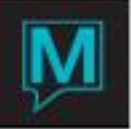

| Same Service Group Bookings list [nwind                                                                                                    | d1 ] - Maestro Hotel                                                        | Traiı           |
|----------------------------------------------------------------------------------------------------|-----------------------------------------------------------------------------|-----------------|
| Home End                                                                                                    | Page Up Prev Row Ne                                                         | xt Row Page D   |
| Search (F3) Save/Exit (F4) Esc (Sh                                                                                                    | hift+F4) Drill Down (F5) Create (F6)                                        | Delete (F7)     |
| File Record Window Add                                                                                                    | Iresses Help Double Click of                                                | n ATPY 2        |
| Service Group#<br>Filter Status                                                                                                    | C/I Rem Pst Rem C/O Rem Cxl Rem                                             | More Gratuities |
| Grp/Ind Follo                                                                                                    | <sup>o</sup> ay                                                             | More Discounts  |
| Guest Name         SC         Date         Room           Charge         #         FD Pkg         Time           Harper, M Carol         05/06/2020         09:30am         10:30am           Jones, Ms Amy         05/06/2020         09:30am         10:30am           125:00         05/06/2020         09:30am         10:30am           Kells, Elen         05/06/2020         09:30am         10:30am           1         1         1         1           1         1         1         1           1         1         1         1           1         1         1         1           1         1         1         1           1         1         1         1           1         1         1         1           1         1         1         1           1         1         1         1         1           1         1         1         1         1         1 | Guest Cl1m SvTvo Bke Rese<br>3 Select this booking<br>as a payer?<br>Yes No | Svc Pkg# BY ATm |

**Note:** On the bottom of the screen the **Payer** information is captured with the Participant Name and the method of payment such a Credit Card. The Date Tot Amt field will show the total of services combined before taxes and gratuities.

| Payer:<br>Booking#<br>FD Res#<br>FD Group#<br>Participant<br>Post To Servic<br>Credit Card | 466652         Folio#           75711         KELLS, ELLEN           VS         ************************************ | <sup>вт</sup> |
|--------------------------------------------------------------------------------------------|----------------------------------------------------------------------------------------------------|---------------|
|                                                                                            | DateTotAmt 265.00                                                                                                    |               |

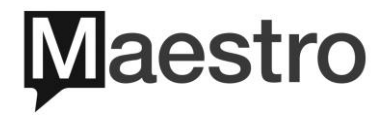

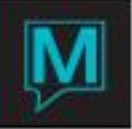

7) Once the Yes button has been selected the user will then click on the Pst Rem button. The ATPY field will now show PST for posted. Next the user will click on Process button and a dialogue box 'Post charges to selected bookings?'. Click Yes to continue with the checkout process.

| Same Service Group E                                                           | Bookings lis                                             | t [nwind1                                                                                                    | ] - Maest                                                                                                    | ro Hote                                                                        | ł                                                                                              |                                        |                                                | Tr                                          |
|--------------------------------------------------------------------------------|----------------------------------------------------------|----------------------------------------------------------------------------------------------------|----------------------------------------------------------------------------------------------------|--------------------------------------------------------------------------------|------------------------------------------------------------------------------------------------|----------------------------------------|------------------------------------------------|---------------------------------------------|
| Home                                                                           | End                                                      |                                                                                                    | Page Up                                                                                                    |                                                                                | Prev Ro                                                                                        | w 🗌 🗌                                  | Next Row                                       | Page                                        |
| Search (F3) Save                                                               | /Exit (F4)                                               | Esc (Shi                                                                                                    | ft+F4) Dr                                                                                                    | ill Dowr                                                                       | n (F5)                                                                                         | Create (F6                             | i) Delet                                       | te (F7)                                     |
| File Record                                                                    | Window                                                   | Addre                                                                                                    | esses                                                                                                    | Help                                                                           | 1                                                                                              |                                        |                                                |                                             |
| Service Group#         3798           Filter Status                            | Send Conf                                                |                                                                                                    | C/I Rem                                                                                                    | Pst Re                                                                         | C/O R                                                                                          | em CxI R                               | em M                                           | ore Gratuities                              |
| GuestName         SC           Charge         Folio#           Harper, M Carol | Date<br>FD Pkg<br>05/06/2020<br>05/06/2020<br>05/06/2020 | Room         G           Time         T           09:30am         0           10:30am         1           09:30am         0           10:30am         1           09:30am         0           10:30am         1           09:30am         0           10:30am         1 | uest         C/I Tm           ime         C/O Tm           9:30am         09:15ar           9:30am         09:15ar           9:30am         09:15ar           0:25am         09:15ar           9:30am         09:15ar           0:25am         09:15ar | SrvTyp<br>Service<br>m facial<br>yonka<br>m scrubs<br>salt<br>m nails<br>manic | b Bk#<br>Provider<br>55 Mary Kz<br>5 Olga<br>ure Kelly                                         | Res#<br>466653 466650<br>466652 466650 | Svc Pkg#                                       | BT ATpy<br>St<br>CF PST<br>CF PST<br>CF PST |
| Payer:           Booking#         466652           FD Res#                     | Folio#<br>KELLS, ELLEN<br>00000001119<br>Date Tot        |                                                                                                    | 265.00                                                                                                    | BT []                                                                          | Std Charge<br>Add On<br>Gratuity<br>Mem Disc<br>Discount<br>Sub Total<br>Taxes<br>fotal Charge | Group:                                 | manicure<br>265.00<br>43.75<br>45.05<br>353.80 | 45.00<br>4.50<br>4.50<br>7.65<br>57.15      |
| (2                                                                             | Process                                                  | Exit                                                                                                    | Clear                                                                                                    |                                                                                | Receipt                                                                                        |                                        |                                                |                                             |

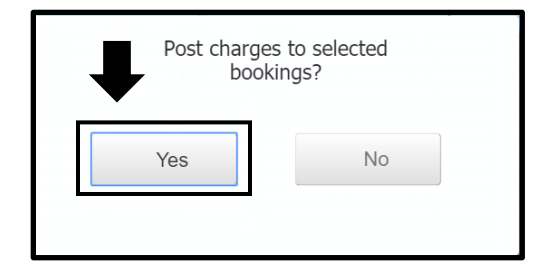

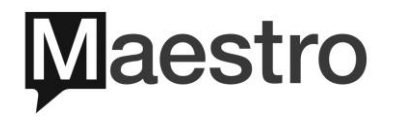

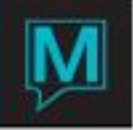

8) The letter P in yellow now appears next to rate field to indicate the charges have been posted and a Folio number to represent where the charges were posted to. Next, click on the C/O Rem button, the ATPY field now shows C/O. Then click on the Process button and the Spa Charge Settlement screen appears.

| Same Service Group Bookings li                                                                                                    | ist [nwind1 ] - Maestr                                                                                                    | o Hotel                                                                                                    | Trai                                               |
|----------------------------------------------------------------------------------------------------|----------------------------------------------------------------------------------------------------|----------------------------------------------------------------------------------------------------|----------------------------------------------------|
| Home End                                                                                                    | Page Up                                                                                                    | Prev Row Next Row                                                                                                    | Page D                                             |
| Search (F3) Save/Exit (F4)                                                                                                    | Esc (Shift+F4) Dril                                                                                                    | Il Down (F5) Create (F6) Del                                                                                                    | ete (F7)                                           |
| File Record Window                                                                                                    | Addresses                                                                                                    | Pst Rem CXI Rem                                                                                                    | More Gratuities                                    |
| GuastName         See         Date           Charge         Folio#         F0 Kg           Harper, M Carol         05/06/2020           Jones, Ms Amy         05/06/2020           125.0         P         184040           Valis, Ellen         05/06/2020 | Room         Guast         C/I Tm           Time         Time         C/O Tm           09:30am         09:35am         09:15am           10:75am         10:25am         09:15am           09:30am         09:30am         09:15am           10:73am         09:30am         09:15am           10:30am         09:30am         09:15am           10:30am         09:20am         09:15am | Sr/Typ         Bk#         Res#         Sic Pkg#           Facial         Provider         Provider           parkass         Mary Kate         Provider           porkass         Mary Kate         Provider           parkass         466650         Provider           parkass         Provider         Provider           parkass         466650         Provider           parkass         Provider         Provider           parkass         466652         Provider           manicure         Kelly         Provider | BT ATpy<br>St CF E/O<br>CF E/O<br>CF E/O<br>CF E/O |
| Payer:         Booling#           FD Res#         Folio#           FD Group#         Participant           Post To         Servic           Credit Card         V5           #321000000001119         Date           2         Process                      | eTosAmt 265.00                                                                                                    | BT         Group:         mai           BT         Graulty         43.75           Mem Disc         0iscount         306.75           Discount         306.75         1           Taxes         45.05         1           Receipt         353.80         1                                                                                                    | 45.00<br>45.00<br>49.50<br>7.65<br>57.15           |

9) Since this Service Group is a Stand-Alone booking, payment is required. The Participant field shows the guest name that's paying. Continue the checkout process by selecting the Tender Method and click on the **Complete Sale** button.

| Home                            | End              | Page Up            | Prev Row    | Next Row         |
|---------------------------------|------------------|--------------------|-------------|------------------|
| Search (F3) Sa                  | ve/Exit (F4) Esc | (Shift+F4) Drill D | own (F5) Cr | eate (F6) Delete |
| File Record                     | Window H         | Help               | I           |                  |
| Back To Service E               | ooking           | Tax Included       |             | TRANSFER TO ROOM |
| Charge Fee<br>Add-On Total      | 265.0            |                    |             | Tender Method:   |
| Tax Amount<br>Gratuity Total    | 45.0             | )5<br>75           |             | Cash/GiftCard    |
| Retail Total<br>Transferred Due |                  |                    |             | CreditCard       |
| Other Charges                   |                  |                    |             |                  |
| Paid Amount<br>Total Due        | 353.6            | 10                 |             |                  |
|                                 |                  | ⊐                  |             |                  |
| lio Number                      | 184040           |                    |             |                  |
| articipant                      | 75711            | Kells, Ellen       |             |                  |
| ost To Servic<br>Il Src         | SP Src Id        |                    |             |                  |
| oucher                          |                  |                    |             |                  |
| ember                           |                  |                    |             |                  |
| mount Tendered                  | 353.6            | 0                  |             |                  |
| nange                           |                  | Remaining Amount   |             |                  |

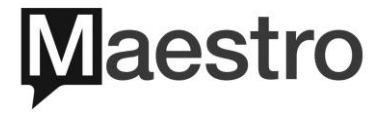

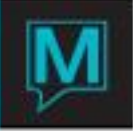

**Note:** If the Service Group is part of an Integrated Booking then the Payer will be the Hotel Guest. Below shows the FD Res# the name of the Guest Reservation. Once the Pst Rem and Process buttons are selected then Maestro will popup a message to charge to the Front Desk folio.

| Payer:<br>Booking#<br>FD Res#             | 466662 Folio#<br>136866 OLSEN, JIMMY |   |
|-------------------------------------------|--------------------------------------|---|
| Participant<br>Post To A/R<br>Credit Card | 76173 OLSEN, JIMMY                   | ] |
|                                           | DateTotAmt                           |   |

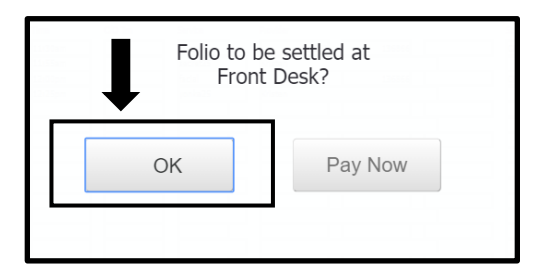

10) Once the payment has been posted Save/Exit (F4) back to the Same Service Group Booking List screen and the checkout process is complete. The Checkout time will indicate. If the user Drills Down (F5) into the folio number all the spa charges, gratuities and payment will appear. User can click on the Print button to print a folio.

| Same Service Group B | lookings lis        | t [nwind | l1 ]-M     | aestro F | lotel    |                 |          | Trai         |
|----------------------|---------------------|----------|------------|----------|----------|-----------------|----------|--------------|
| Home                 | End                 |          | Page       | Up       | Prev     | Row             | lext Row | Page D       |
| Search (F3) Save     | /Exit (F4)          | Esc (Sł  | nift+F4)   | Drill D  | own (F5) | Create (F6)     | Delete   | e (F7)       |
| File Record          | Window<br>Send Conf | Add      | resses<br> | Hel      | Pst Rem  | C/O Rem CxI Rem | n More   | e Gratuities |
| GuestName SC         | Date                | Room     | Guest      | C/I Tm   | SrvTyp   | Bk# Res#        | Svc Pkg# | BT ATpy      |
| Charge Folio#        | FD Pkg              | Time     | Time       | C/O Tm   | Service  | Provider        |          | St           |
| Harper, M Carol      | 05/06/2020          | 09:30am  | 09:30am    | 09:15am  | facial   | 466653          |          | CF C/O       |
| 95.00 P 184040       |                     | 10:30am  | 10:25am    | 11:21am  | yonka55  | Mary Kate       |          |              |
| Jones, Ms Amy        | 05/06/2020          | 09:30am  | 09:30am    | 09:15am  | scrubs   | 466650          |          | CF C/O       |
| 125.00 P 184040      |                     | 10:30am  | 10:25am    | 11:21am  | salt     | Olga            |          |              |
| Kells, Ellen         | 05/06/2020          | 09:30am  | 09:30am    | 09:15am  | nails    | 466652          |          | CF C/O       |
| 45.00 P 184040       |                     | 10:30am  | 10:25am    | 11:21am  | manicuré | Neny            |          |              |

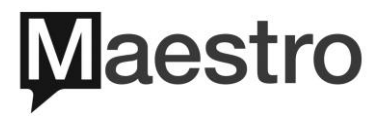

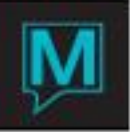

| Folio Detail Entry/View                                                                                                    | nwind1 ] - N                                                                                                    | laestro Hotel | and Resor                                                                                                    |                                                              | Training                                                                                                    |
|----------------------------------------------------------------------------------------------------|----------------------------------------------------------------------------------------------------|---------------|----------------------------------------------------------------------------------------------------|--------------------------------------------------------------|----------------------------------------------------------------------------------------------------|
| Home                                                                                                    | End                                                                                                    | Page          | Up Prev Ro                                                                                                    | w Next Ro                                                    | w Page Down                                                                                                    |
| Search (F3) Save/E                                                                                                    | Exit (F4) Es                                                                                                    | sc (Shift+F4) | Drill Down (F5)                                                                                                    | Create (F6) D                                                | elete (F7) Lookup                                                                                                    |
| File Record                                                                                                    | Window                                                                                                    | CreditCard    | Posted Charges                                                                                                    | ts Help                                                      | 353.80                                                                                                    |
| Desc Kells, Ellen/SV#466652                                                                                                    |                                                                                                    |               | Posted Payments<br>Folio Balance                                                                                                    |                                                              | 353.80                                                                                                    |
| Seq         X         Date Eff           1         2         05/06/2020           3         05/06/2020         05/06/2020           4         05/06/2020         05/06/2020           6         05/06/2020         05/06/2020           7         05/06/2020         05/06/2020           05/06/2020         05/06/2020         05/06/2020           9         05/06/2020         05/06/2020           10         05/06/2020         05/06/2020           10         05/06/2020         05/06/2020           10         05/06/2020         05/06/2020 | Post         Prop           SPA         QL           HST         QL           IBOD         QL           HST         QL           GRAT         QL           SPA         QL           SPA         QL           SPA         QL           SPA         QL           SPA         QL           SPA         QL           SPA         QL           SPA         QL           SPA         QL           SPA         QL           ISI         QL           ISI         QL           ISI         QL           ISI         ISI           ISI         ISI | Bld Room      | Voucher           S:         3798           GRATUITY         S:           S:         3798           GRATUITY         S:           S:         3798           GRATUITY         S:           S:         3798           GRATUITY         S:           S:         3798           GRATUITY         S:           S:         3798           GRATUITY         S:           S:         3798           GRATUITY         S:           S:         3798           GRATUITY         S: | Charges 45.00 7.65 4.50 125.00 21.25 25.00 95.00 16.15 14.25 | Payments         Text           Y         Y           Y         Y           Y <td< th=""></td<> |
| Spa Services Print                                                                                                    |                                                                                                    | Toggle All    | SV Clerk NWIND1 Batch Xfe                                                                                                    | Keyed 05/06                                                  | /2020 / 11:13am                                                                                                    |

#### 3.2 Checking Out a Service Group and Paying Individually

1) When Drilling Down (F5) into a booking that is part of a Service Group, it's imperative before the checkout process happens the user verifies how the guest(s) would like to pay. If there are multiple guests in a service group and each person would like to pay individually than on the Select To Display Service Package or Group comes up ensure to select the Cancel button. By selecting Cancel it will take the user to the Services Booking Entry screen. From there checkout the booking as if this was a Stand-Alone Booking. See section 1.2 or 1.3 of this document on how to checkout a Stand-Alone Booking.

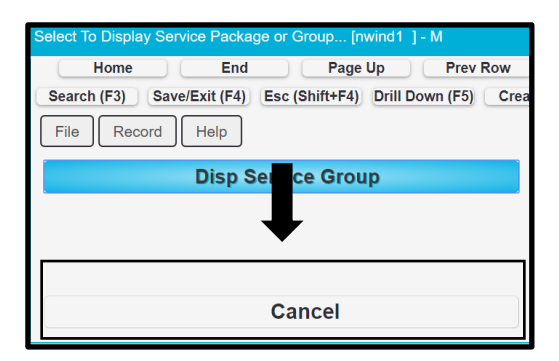

2) Ensure the **Cancel** button is selected for each booking that is part of the Service Group. Maestro will know that the checkout process will be done individually and not as a group.

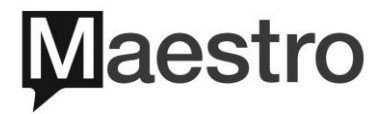

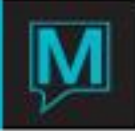

#### 3.3 Checking Out a Service Group - Partial Group Pay and Partial Individual Pay

 Before the checkout process can happen, the user will need to identify if the Service Group will be paid all together or individually. If there happens to be a mixture of both then the following steps will need to be taken. First the user will need to separate out the bookings that are paying individually. For example, if there are 3 guests on a Service Group and Guest #1 is paying for Guest #2 but Guest #3 is paying on their own then the user will need to remove the service group number from Guest #3.

In this example Dr. Chris Kells will be paying for Lindsay Kells but Amanda Jones is paying for herself.

| Same Service Group Bookings li                                                                                                    | st [nwind1 ] - M                                                                                                    | aestro Hotel                                                                                                    |                                                                                             | Tr                                |
|----------------------------------------------------------------------------------------------------|----------------------------------------------------------------------------------------------------|----------------------------------------------------------------------------------------------------|---------------------------------------------------------------------------------------------|-----------------------------------|
| Home End                                                                                                    | Page                                                                                                    | Up Pre                                                                                                    | v Row Ne                                                                                    | ext Row Page                      |
| Search (F3) Save/Exit (F4)                                                                                                    | Esc (Shift+F4)                                                                                                    | Drill Down (F5                                                                                                    | ) Create (F6)                                                                               | Delete (F7)                       |
| File Record Window                                                                                                    | Addresses                                                                                                    | Help<br>I Rem Pst Rem                                                                                                    | C/O Rem Cxl Rem                                                                             | More Gratuities<br>More Discounts |
| GuestName SC Date                                                                                                    | Room Guest                                                                                                    | C/I Tm SrvTyp                                                                                                    | Bk# Res#                                                                                    | Svc Pkg# BT ATpy                  |
| Charge         Follow         FD Rig           Jones, Amanda         05/06/2020         05/06/2020           Kalls, Dr Chris         05/06/2020         05/06/2020           Kalls, Lindsay         05/06/2020         05/06/2020 | Ime         Time           05:00pm         05:00pm           05:30pm         05:25pm           05:30pm         05:25pm           05:30pm         05:25pm           05:30pm         05:25pm           05:30pm         05:25pm           05:30pm         05:25pm           05:30pm         05:25pm           05:30pm         05:25pm | Of rm         Service           04:48pm         massag           secret25         massag           04:48pm         massag           secret25         pecret25           04:48pm         massag           secret25         pecret25 | 466667           Mary Kate           466664           Olga           466666           Xelly |                                   |

2) The user must access the individual booking(s) of the ones paying on their own and remove the Service Group Number. The reason why the Service Group Number needs to be deleted is because we want to disassociate the booking from the other services. This way the booking can be checked out as a Stand-Alone booking.

To remove the Service Group #, Drill Down (F5) on the Participant name to access the Services Booking Entry screen and place the cursor on the SGrp# and press the Delete key on the keyboard or the Backspace key.

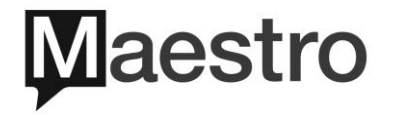

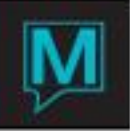

| Services                                                                                                    | s Bookir | ng Entry [nw                                                 | ind1 ]                                                   | - Maestro Hote                                                | I and Re | sort    |                                                             |              |
|----------------------------------------------------------------------------------------------------|----------|--------------------------------------------------------------|----------------------------------------------------------|---------------------------------------------------------------|----------|---------|-------------------------------------------------------------|--------------|
|                                                                                                    | Home     |                                                              | End                                                      | Page                                                          | Up       | Prev    | Row                                                         | Next Ro      |
| Searc                                                                                                    | h (F3)   | Save/Exit                                                    | (F4)                                                     | Esc (Shift+F4)                                                | Drill Do | wn (F5) | Crea                                                        | te (F6)      |
| File                                                                                                    |          | win SvcStart                                                 |                                                          | Addresses                                                     | Act-Log  | POS     | Help                                                        |              |
| Booking Number<br>Svc Pkg #<br>FD Res #<br>Status<br>Service Type<br>Service<br>Date<br>Guest Type<br>Add On |          | 466667<br>CF<br>MASSAG<br>SECRET25<br>05/06/2020<br>HOTEL    | C/T Rsn<br>Massage<br>Stress Relief M<br>Gst Tm<br>Rm Tm | VIP Type<br>Massage<br>05:00pm / 05:25pm<br>05:00pm / 05:30pm | Dur 25   | Txt     | Trace Mag<br>Force Rm<br># Waiting<br>C/I<br>Started<br>C/O | N<br>04:48pm |
| Building<br>Service Rm<br>Service Provider<br>FD Group#                                                      | / St     | QL<br>ROSE / 1<br>28946                                      | Maestro Hotel<br>Rose Room<br>Mary Kate                  | and Resort                                                    |          |         |                                                             |              |
| Participant<br>Gender Pref<br>Email Address<br>Phone Number<br>Credit Card<br>Caller                         |          | 61451<br>Send Confirm<br>test@maestropms.com<br>111-555-8979 | Jones, Amand                                             | a<br>PRC                                                      |          |         | Hist<br>Hist_A<br>SGrp#<br>SrcBus<br>SubSrc                 | 3800         |

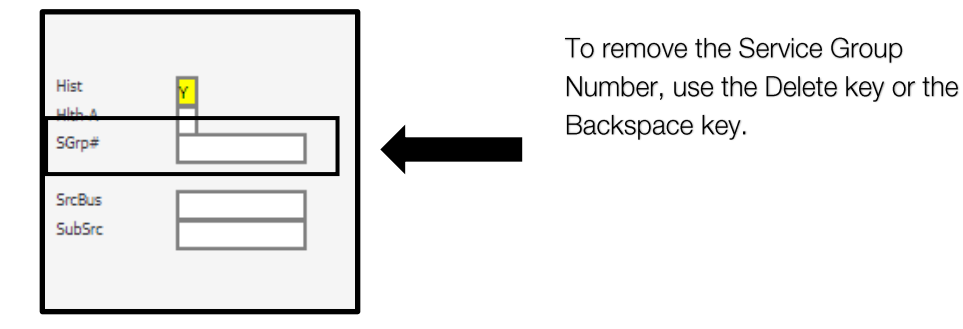

3) Once the SGrp# is removed the user can checkout the individual booking. See section 1.2 or 1.3 of this document to go through checking out a Stand-Alone booking.

For the other bookings that are still linked together and paying together the user will perform the Service Group Checkout. See section 3.1 of this document to go through Service Group Checkout paying together.

In the example below Amanda Jones is no longer part of the Service Group, but Dr. Chris Kells and Lindsay Kells are still a group.

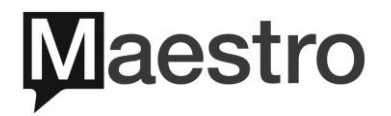

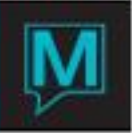

| Same Service Grou                                                                 | ıp Bookings li                                             | st [nwind1 ]                                                                                                    | - Maestro H                                       | otel                                                                              |              |                                   |
|-----------------------------------------------------------------------------------|------------------------------------------------------------|----------------------------------------------------------------------------------------------------|---------------------------------------------------|-----------------------------------------------------------------------------------|--------------|-----------------------------------|
| Home                                                                              | End                                                        | Pa                                                                                                    | age Up                                            | Prev Row                                                                          | Next Ro      | w Pag                             |
| Search                                                                            | Save/Exit                                                  | Escape                                                                                                    | Drill                                             | Down C                                                                            | reate        | Delete                            |
| File Record                                                                       | 3800 Send Conf                                             | Address                                                                                                    | C/I Rem F                                         | Pst Rem C/O Rem                                                                   | CxI Rem      | More Gratuities<br>More Discounts |
| GuestName<br>Charge Folio≢<br>Kells, Dr Chris<br>60.00<br>Kells, Lindsay<br>60.00 | SC Date<br>D Pkg<br>D5/06/2020<br>D5/06/2020<br>D5/06/2020 | Room         Guest           Time         Time           05:00pm         05:00pn           05:30pm         05:25pn           05:00pm         05:20pn           05:00pm         05:25pn           05:30pm         05:25pn           05:30pm         05:25pn | C/I Tm<br>C/O Tm<br>04:48pm<br>04:48pm<br>04:48pm | SrvTyp Bk#<br>Service Provider<br>massag 46666<br>becret25 Olga<br>secret25 Kelly | Res≠ Svc Pkg | # BT ATpy<br>St<br>CF CF<br>CF CF |

# 4 Checking Out a Service Package

A service package is when there are multiple bookings combined with one set price. The Service Package is checked in and out as a whole.

- 4.I Checking Out a Stand-Alone Service Package
- To checkout the Service Package, Drill Down (F5) into one of the bookings that is part of the package. The Select To Display Service Package or Group screen pops up. By selecting the Disp Service Package button it will take the user directly to the service package screen. If the user clicks on the Cancel button then it will take them directly to the individual booking.

| Select To Display Service Package or Group [nwind1 ] - M       |
|----------------------------------------------------------------|
| Home End Page Up Prev Row                                      |
| Search (F3) Save/Exit (F4) Esc (Shift+F4) Drill Down (F5) Crea |
| File Record Help                                               |
|                                                                |
| Disp Service Package                                           |
|                                                                |
| Cancel                                                         |

2) From the Service Package Booking screen the user should verify the package information before checking out. Users should verify the package total, individual package component amounts, provider(s) and services. Once confirmed click on the Receipt button. Then if the gratuity has not been added click on the More Gratuities button. Please see section 3.1 point 3 of this document to review gratuity assignment.

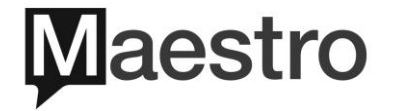

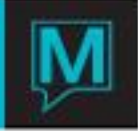

| Service Package Bool                                                                                                    | king [nwind1 ]                                                                                                    | - Maestro Ho                                                                                                    | otel and Re          | sor                                                                                           |                                                                                                    |                                                                                                    |                                            | raining                                                                                          |
|----------------------------------------------------------------------------------------------------|----------------------------------------------------------------------------------------------------|----------------------------------------------------------------------------------------------------|----------------------|-----------------------------------------------------------------------------------------------|----------------------------------------------------------------------------------------------------|----------------------------------------------------------------------------------------------------|--------------------------------------------|--------------------------------------------------------------------------------------------------|
| Home                                                                                                    | End                                                                                                    | Page                                                                                                    | Up                   | Prev Ro                                                                                       | w Ne                                                                                                | xt Row                                                                                                    | Page                                       | e Down                                                                                           |
| Search (F3) Save                                                                                                    | e/Exit (F4) Es                                                                                                    | c (Shift+F4)                                                                                                    | Drill Dow            | n (F5)                                                                                        | Create (F6)                                                                                         | Delete                                                                                                    | (F7)                                       | Lookup                                                                                           |
| File     Record       Svc Prig#<br>PD Kes #<br>PD Group#     466666       First Treatment Date<br>Svc Prig Type<br>Svc Prig Code<br>Guart Type<br>Svc Prig Code<br>Guart Type     5PCL<br>DV/UGE<br>DV/       Svc Prig Type     SPCL<br>DV/UGE       Svc Prig Code<br>Guart Type     DV/       VIP Type     //                                                                                                    | Window                                                                                                    | ne DB:00em                                                                                                    |                      | Skd Charge<br>Add On<br>Gratuity<br>Mem Disc<br>Discount<br>Sub Total<br>Taxes<br>otal Charge | Package :<br>245<br>61.2<br>306.2<br>41.6<br>347.9                                                  | serenty :                                                                                                    | 75.00<br>18.75<br>93.75<br>12.75<br>106.50 |                                                                                                  |
| S# S/Type T Date<br>Service DC<br>10 F/CLAL DC<br>20 M/SS/46 V 05/11/2020<br>30 UURCH N M<br>40 NALS H<br>40 NALS H<br>40 NA | Guest Room<br>Start Start<br>End Octoom Octoom<br>10:00cm 10:00cm<br>10:00cm 10:00cm<br>10:00cm 10:00cm<br>11:00cm 11:00cm<br>11:00cm 11:00cm<br>11:00cm<br>11:00cm 11:00cm<br>11:00cm<br>11:00 | Bid         Sm           Room         F           QL         N           QL         N | Rate:<br>PeloBishnoe | State         Intro           75.00                                                           | Charge<br>Folio<br>25<br>30<br>30<br>30<br>30<br>30<br>30<br>30<br>30<br>30<br>30<br>30<br>30<br>30 | P C/17m<br>C/07m<br>C/07m | Previder  Kdly  Kdly  Angda  Angda         | 2<br>7<br>7<br>7<br>7<br>7<br>7<br>7<br>7<br>7<br>7<br>7<br>7<br>7<br>7<br>7<br>7<br>7<br>7<br>7 |
| Participant 75 Member Post To Service                                                                                                    | 5711 Kells, Ellen                                                                                                    |                                                                                                    | SC                   |                                                                                               |                                                                                                    |                                                                                                    | Services By Day                            |                                                                                                  |
| Email Address test@maestro<br>Phone Number 514-212-2500<br>Credit Card                                                                                                    | opms.com                                                                                                    |                                                                                                    |                      |                                                                                               |                                                                                                    |                                                                                                    | More Discounts                             |                                                                                                  |
| VS *                                                                                                    | Update C/I                                                                                                    | Post Chg                                                                                                    | ) C/0                | Ext                                                                                           |                                                                                                    |                                                                                                    | More Gratuities                            |                                                                                                  |

Note: If the information is inaccurate the user can Drill Down (F5) into the service booking and make the modifications.

3) When ready, click on the Post Chg button. A dialogue box will appear to confirm the posting of the package components. Click OK and the letter 'P' will represent that each of the services have been posted. Also, a folio number will generate to indicate the charges are posted to the folio. Users can Drill Down (F5) into the folio number to see the details of the postings.

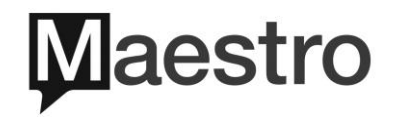

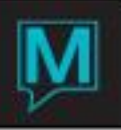

| SVC Pkg#             | Packade :                                                                                                    | psped :                                                                                                    |
|----------------------|----------------------------------------------------------------------------------------------------|----------------------------------------------------------------------------------------------------|
| FD Res #             | 40000a                                                                                                    | had a second second sec |
| FD Group#            | BT Std Charge aver                                                                                                    | 55.00                                                                                                    |
|                      |                                                                                                    | 55.00                                                                                                    |
| First Treatment Date | active active the active the active active a | 12.25                                                                                                    |
| Svc Pkg Type         | 0111/2020 [PICW 00:00811 01:23                                                                                                    | 13.75                                                                                                    |
| Svc Pkg Code         | SPLC Sptclas Discount                                                                                                    |                                                                                                    |
| Guest Type           | Inductor Pare body indugence                                                                                                    | 69.75                                                                                                    |
| Src Of Bus           | 000.23 300.23 30 | 0.75                                                                                                    |
| VIP Type             | Gender Pref Send Confirm                                                                                                    | 5.55                                                                                                    |
|                      | Total Charge 247.09                                                                                                    | 79.10                                                                                                    |
|                      |                                                                                                    | 78.10                                                                                                    |
|                      | Guestinfo                                                                                                    | Receipt                                                                                                    |
|                      |                                                                                                    |                                                                                                    |
|                      |                                                                                                    |                                                                                                    |
|                      | Guest Room P' for Posted and a Fo                                                                                                    | lio Number                                                                                                    |
| S# SvType T          | Date Start Start Bld Stn Rate MemDisc Charge                                                                                                    | P C/I Tm Provider St                                                                                                    |
| Service              | DC End End Room F FolioBalance Folio                                                                                                    | C/O Tm                                                                                                    |
|                      | 05/11/2020 08:00am 08:00am 01 1 75:00 75:00                                                                                                    | N 10:21am Kelly CE                                                                                                    |
| SERENITY             | N 09:55am 10:00am BLUE N 347.90 184nc4 20                                                                                                    |                                                                                                    |
| 20 MASSAG            | 05/11/2020 10:00am 0L 1 85.00 85.00                                                                                                    | N 10:21am Kelly CF                                                                                                    |
| SECRETSS             | 02/12/2000 20:000/m 20:000/m 20:00/m 20:00/m 20:00/m 20:000/m 20:00/m 20:00 | in any c                                                                                                    |
| 30 LUNCH             | 05/11/2020 11:00am 11:00am 0L 1 30.00 30.00                                                                                                    | N 10:21am Angela CF                                                                                                    |
| LUNCH                | N 12:00m 12:00m 10:00F N 347:90 184064 P                                                                                                    |                                                                                                    |
| 40 NATLS             | 05/11/2020 12:00cm 12:00cm 0L 1 55.00 55.00                                                                                                    | N 10:21am Angela CE                                                                                                    |
| PSPED                | N 01/250m 01/300m BUE 1 14064 P                                                                                                    |                                                                                                    |
|                      |                                                                                                    |                                                                                                    |
|                      |                                                                                                    |                                                                                                    |
|                      |                                                                                                    |                                                                                                    |
|                      |                                                                                                    |                                                                                                    |
|                      |                                                                                                    |                                                                                                    |
|                      |                                                                                                    |                                                                                                    |
|                      |                                                                                                    |                                                                                                    |
|                      |                                                                                                    |                                                                                                    |
|                      |                                                                                                    |                                                                                                    |
|                      |                                                                                                    |                                                                                                    |
|                      |                                                                                                    |                                                                                                    |
|                      |                                                                                                    |                                                                                                    |
|                      |                                                                                                    |                                                                                                    |
| Participant          | 75711 Kells, Ellen SC                                                                                                    | Services By Day                                                                                                    |
| Member               |                                                                                                    |                                                                                                    |
| Post To Service      |                                                                                                    | Providers Books                                                                                                    |
| Email Address        | test@maestropms.com                                                                                                    |                                                                                                    |
| Phone Number         | 51+212-2500                                                                                                    |                                                                                                    |
| Credit Card          | VS 432100000001119                                                                                                    |                                                                                                    |
|                      |                                                                                                    | More Gratuities                                                                                                    |
|                      | Update C/I Post Che C/O Exit                                                                                                    |                                                                                                    |
|                      |                                                                                                    |                                                                                                    |
|                      |                                                                                                    |                                                                                                    |
|                      |                                                                                                    |                                                                                                    |
|                      | Post all                                                                                                    |                                                                                                    |
| Pack                 | age Components?                                                                                                    |                                                                                                    |
|                      |                                                                                                    |                                                                                                    |
| <b>•</b>             |                                                                                                    |                                                                                                    |
|                      |                                                                                                    |                                                                                                    |
| OK                   | Cancel                                                                                                    |                                                                                                    |

4) Then, click on the C/O button. A dialogue box will appear to confirm the Package Checkout process. Click OK. Next, The Spa Charge Settlement screen will appear, continue by selecting a Tender Method, Complete Sale and print Receipt. Please refer to section 1.2 points 5-9 or section 1.3 points 2-5 on how to collect payment.

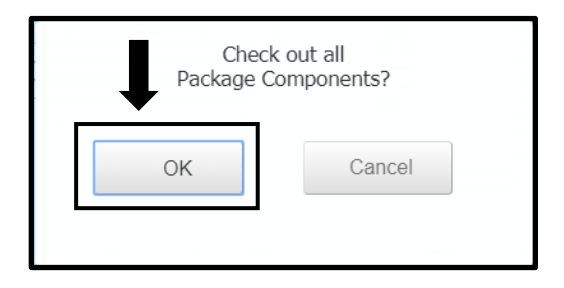

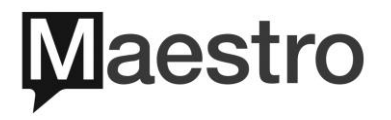

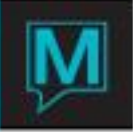

| Spa Charge Settlement [nwind1 ] - | Maestro Hotel and R | esort            |               |                    |
|-----------------------------------|---------------------|------------------|---------------|--------------------|
| Home                              | End                 | Page Up          | Prev Row      | Next Row           |
| Search (F3) Save/Exit (           | -4) Esc (Shift-     | F4) Drill Dowr   | n (F5) Cre    | eate (F6) Delete ( |
| File Record Window                | Help                |                  |               |                    |
| Booking Number                    | 466668              |                  |               |                    |
| Back To Service Bookin            | g                   |                  |               |                    |
|                                   |                     | Tax Included     |               |                    |
| Charge Fee                        | 245.                | 00               |               | Tender Method:     |
| Tax Amount                        | 41                  |                  |               |                    |
| Gratuity Total                    | 41.                 | 25               |               |                    |
| Retail Total                      |                     |                  |               |                    |
| Transferred Due                   |                     | -                |               |                    |
| Other Charges                     |                     | 1                |               |                    |
|                                   |                     | _                |               |                    |
| Paid Amount                       | 347.                | 90               |               |                    |
| Total Due                         |                     |                  |               |                    |
|                                   |                     |                  |               |                    |
| Folio Number                      | 184064              |                  |               |                    |
| Participant                       | 75711               | Kells Ellen      |               |                    |
| Post To Servic                    |                     |                  |               |                    |
| Bill Src                          | SP Src Id           |                  |               |                    |
|                                   |                     |                  |               |                    |
| Member                            |                     | [                |               |                    |
| Henry Charles                     |                     |                  |               |                    |
| Amount Tendered                   |                     |                  |               |                    |
| Change                            |                     | Remaining Amount |               |                    |
|                                   |                     |                  |               |                    |
|                                   |                     |                  |               |                    |
|                                   |                     |                  | Print Receipt |                    |

5) Once the payment has been posted **Save/Exit (F4)** back to the Service Package Booking screen. The user can also **Drill Down (F5)** to see the folio or print. The **Checkout** time will now display.

| Service Package Booking [nwind                                                                                                    | 11 ] - Maestro Hotel and Resor                                                                      | Training 5.5 DB 350ms                                                     |
|----------------------------------------------------------------------------------------------------|----------------------------------------------------------------------------------------------------|---------------------------------------------------------------------------|
| Home En                                                                                                    | d Page Up Prev Row Next Row                                                                         | Page Down Report List                                                     |
| Search (F3) Save/Exit (F4                                                                                                    | ) Esc (Shift+F4) Drill Down (F5) Create (F6) Delete (F                                              | 7) Lookup (F8) Select                                                     |
| File Record Window                                                                                                    | / Help                                                                                              |                                                                           |
| SVC Pig# 466668 FD Res # FD Group#                                                                                                    | Pessage :<br>BT Std Charge                                                                          | 245.00 55.00                                                              |
| First Treatment Date 05/11/202 Svc Pkg Type SPCL Spec                                                                                        | Add On     MON Time 08:00em Tkt Gratupy  Mm Mon Disc                                                | 61.25 13.75                                                               |
| Sive Plig Code INDULGE Pure<br>Guest Type DAY Spal                                                                                           | Day Tindagence Descuent Sub Total Sub Total Trans                                                   | 306.25 68.75                                                              |
| VIP Type                                                                                                    | nder Pref Send Confirm Total Charge                                                                 | 347.90 78.10                                                              |
|                                                                                                    | Guest info                                                                                          | Receipt                                                                   |
| S# SVType T Date                                                                                                    | Guatt Room<br>Start Skart Bid Skn Rate MemDisc Charge                                               | e P C/1.Tm Provider St                                                    |
| Service DC  10  FACIAL  SERENITY  N                                                                                                    | End End Room F PoloStance Folo<br>58:00am 08:00am 00:00am 00.00 Folo<br>95:55am 01:000am 00.00 Folo | C/O Tm<br>75.00 N 10:21am Kally CF<br>184064 P 03:56pm                    |
| 20         MASSAG         Y         D5/11/2020           SECRETSS         N         05/11/2020           30         U/NCH         05/11/2020 | 10:00am         QL         1         85.00           10:55am         11:00am         BUJE         N | 85.00 N 10:21am Kelly CF<br>184064 P 03:56pm<br>30.00 N 10:21am Angela CF |
| 40 VAILS 05/11/2020                                                                                                    | 22.00pm 12.00pm 0 1 5.00 0                                                                          | 184064 P 03:56pm Angela CF                                                |
|                                                                                                    |                                                                                                    |                                                                           |
|                                                                                                    |                                                                                                    |                                                                           |
|                                                                                                    |                                                                                                    |                                                                           |
|                                                                                                    |                                                                                                    |                                                                           |
| Participant Travel                                                                                                    |                                                                                                    |                                                                           |
| Member Post To Service                                                                                                    |                                                                                                    | Providers Books                                                           |
| test@maestropms.co           Phone Number         514-212-2500           Credit Card         VS         432100                               | 0000001119                                                                                          |                                                                           |
|                                                                                                    | Jpdste Cit Post Chg Exit                                                                            | More Gratuities                                                           |

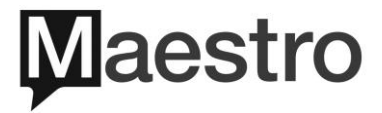

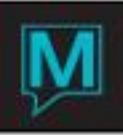

| Folio Detail Entry/View [nv                                                                                                    | wind1 ] - Maestro                                                                                                    | Hotel and Resor                                                                                                    |                                              | Training                                                 |
|----------------------------------------------------------------------------------------------------|----------------------------------------------------------------------------------------------------|----------------------------------------------------------------------------------------------------|----------------------------------------------|----------------------------------------------------------|
| Home                                                                                                    | End                                                                                                    | Page Up Prev Ro                                                                                                    | w Next Row                                   | Page Down                                                |
| Search (F3) Save/Ex                                                                                                    | it (F4) Esc (Shift                                                                                                    | +F4) Drill Down (F5)                                                                                                    | Create (F6) Del                              | ete (F7) Lookup                                          |
| Folio No                                                                                                    | /indow Credit(                                                                                                    | Card Info Report                                                                                                    | s Help                                       |                                                          |
| Bill Src SP<br>Src Id 466668<br>Desc Kells, Ellen/SV≠466668<br>Text                                                                                                    |                                                                                                    | Posted Charges<br>Posted Payments<br>Folio Balance                                                                             |                                              | 347.90<br>347.90                                         |
| Seq X Date Eff                                                                                                    | Post Prop Bld                                                                                                    | Room Voucher                                                                                                    | Charges                                      | Payments Text                                            |
| 1         05/11/2020           2         05/11/2020           3         05/11/2020           4         05/11/2020           5         05/11/2020           6         05/11/2020           6         05/11/2020           0         05/11/2020           6         05/11/2020           0         05/11/2020           9         05/11/2020           10         05/11/2020           11         05/11/2020           11         05/11/2020           11         05/11/2020 | SPKG     QL       HST     QL       PSVC     QL       SVC     QL       SVC     QL       SVC     QL       SVC     QL       SVC     QL       SVC     QL       SVC     QL       SVC     QL       SVC     QL       SVC     QL       SVC     QL       SVC     QL       SVC     QL       SVC     QL       SVC     QL       SVC     QL | P:INDULGE       P:INDULGE       GRATUITY       GRATUITY       GRATUITY       GRATUITY       GRATUITY       GRATUITY       BLUE | 245.00 41.65 3.75 4.25 17.00 6.00 2.75 11.00 | Y<br>Y<br>Y<br>Y<br>Y<br>Y<br>Y<br>Y<br>Y<br>Y<br>347.90 |

Note: The folio will display the total Service Package price along with gratuities and payment.

#### 4.2 Checking Out an Integrated Service Package.

 To checkout the Service Package, Drill Down (F5) into one of the bookings that is part of the package. The user Drills Down (F5) the Select To Display Service Package or Group screen pops up. By selecting the Disp Service Package button it will take the user directly to the service package screen. If the user clicks on the Cancel button then it will take them directly to the individual booking.

| Select To Display Service Package or Group [nwind1 ] - M       |
|----------------------------------------------------------------|
| Home End Page Up Prev Row                                      |
| Search (F3) Save/Exit (F4) Esc (Shift+F4) Drill Down (F5) Crea |
| Disp Service Package                                           |
| Cancel                                                         |

2) From the Service Package Booking screen the user should verify the package information before checking out. User should verify the package total, individual package component amounts, provider(s) and services. If the gratuity has not been added click on the More Gratuities button. Please see section 3.1 point 3 of this document to review gratuity assignment. Most importantly verify the FD Res # field has a reservation number and guest name attached. This will determine the package is linked to a Front Desk Reservation.

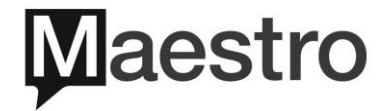

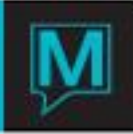

| Service Package Booki                    | ng [nwind1 ] - Maestro             | Hotel and Resor        |                   | Training           |
|------------------------------------------|------------------------------------|------------------------|-------------------|--------------------|
| Home                                     | End Pag                            | ge Up Prev Row         | Next Row          | Page Down          |
| Search (F3) Save/                        | Exit (F4) Esc (Shift+F4            | 4) Drill Down (F5) C   | reate (F6) Dele   | ete (F7) Lookup    |
| File Record                              | Window                             |                        |                   |                    |
| SVC Pkg# 466677 FD Res # 136950          | vans, Richard                      |                        | Package : secret5 | 5:                 |
|                                          |                                    | B Std Charge<br>Add On | 240.00            | 110.00             |
| First Treatment Date 05/11/              | /2020 MON Time 01:00pm             | Txt Gratuity           | 60.00             | 27.50              |
| Svc Pkg Type HALF H Svc Pkg Code PODVCOU | alf Day Spa Packages               | Mem Disc<br>Discount   |                   |                    |
| Guest Type HOTEL H                       | lotel Guest                        | Sub Total              | 300.00            | 137.50             |
| Src Of Bus /                             | Candra Barl                        | Taxes                  | 40.80             | 18.70              |
| vie type                                 |                                    | Total Charge           | 340.80            | 156.20             |
|                                          |                                    |                        | 510.00            | 100120             |
|                                          |                                    | Guest Info             |                   | eceipt             |
|                                          |                                    |                        |                   |                    |
| Ca. C.T                                  | Guest Room                         | the Data MacDia        | charas D. Cl      | The Decides of     |
| Service DC                               | End End Room F                     | FolioBalance           | Folio C/          | 0 Tm               |
| 10 NAILS 05/11/2020                      | 01:00pm 01:00pm QL                 | 1 65.00                | 65.00 N 04        | 4:14pm Mary Kat CF |
| PSMAN N                                  | 02:25pm 02:30pm PURPLE             |                        |                   |                    |
| PSPED N                                  | 02:30pm QL<br>03:55pm 04:00pm BLUE | N 65.00                | 65.00 N 0         | Hary Kat CF        |
| 30 MASSAG Y 05/11/2020                   | 04:00pm 04:00pm QL                 | 1 110.00               | 110.00 N 0-       | 4:14pm Kelly CF    |
| SECRET55                                 | 04:55pm 05:00pm BLUE               |                        |                   |                    |

3) Click on the Post Chg button, a dialogue box will appear to confirm posting of the package components. Click OK, then immediately another dialogue box appears to "Folio to be settle at Front Desk?". User will click on OK; this will automatically post the package directly to the guest's folio. If the user selects "Pay Now" than the Spa Charge Settlement screen will appear.

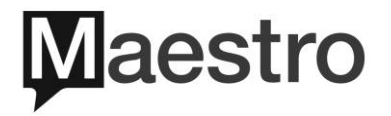

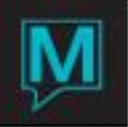

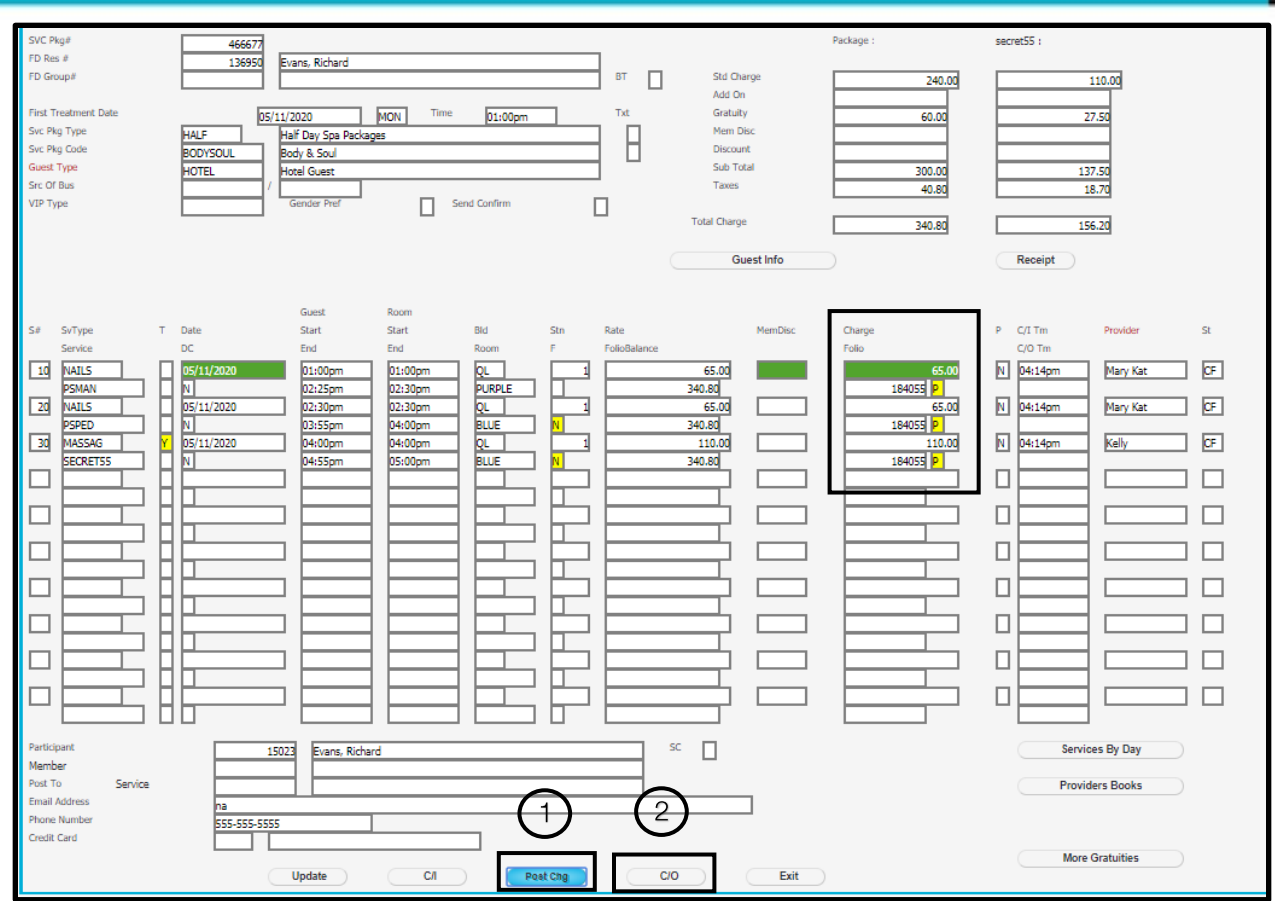

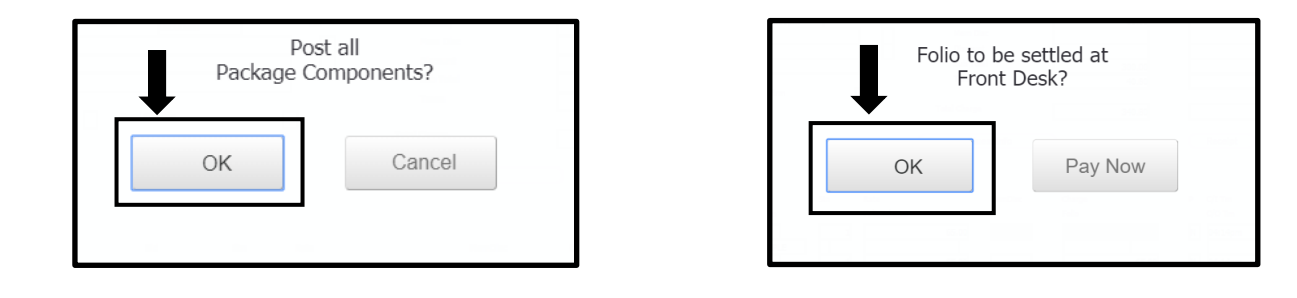

4) On the Service Package Booking screen the letter 'P' is indicated as Posted. The next step is click on the C/O button. A dialogue box will appear to checkout all package components. The user will click OK.

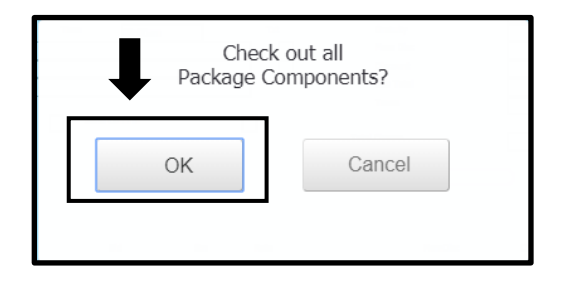

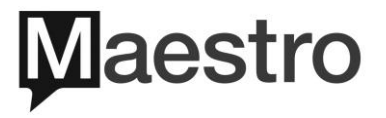

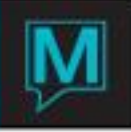

## 5 Checking Out a Spa Booking to Accounts Receivable/Permanent Account

There are some instances that the spa booking would be paid for by a company or a personal account. If that's the case the spa booking can be transferred to Account Receivables or Permanent Account.

#### 5.I Checking Out a Stand-Alone Booking to A/R or Permanent Account

1) If a booking is supposed to be covered by an Account Receivable or Permanent Account the first step is to assign the account to the spa booking. On the **Services Booking Entry** screen there is a field called "**Post to Service**".

| Service                        | s Bookir | g Entry             | [nwii        | nd1 ]                  | - Mae              | stro Hote              | el and Reso |
|--------------------------------|----------|---------------------|--------------|------------------------|--------------------|------------------------|-------------|
|                                | Home     |                     | E            | Ind                    |                    | Page                   | Up          |
| Searc                          | ch (F3)  | Save/               | Exit (       | F4)                    | Esc (S             | hift+F4)               | Drill Dow   |
| File                           | Rec      | ord                 | Wind         | dow                    | Ado                | dresses                | Report      |
|                                | Chec     | kin                 |              |                        |                    |                        | Act-Log     |
| Booking Number<br>Svc Pkg #    |          | 46669               | Txt          |                        |                    | VIP Type               |             |
| FD Res #<br>Status             |          |                     | j į          | C/T Rsn                |                    |                        |             |
| Service Type                   |          | FACIAL              |              | Facials                |                    |                        |             |
| Service                        |          | YONKA25             |              | Radiance Fac           | ial                |                        |             |
| Guest Type                     |          | 05/12/2020<br>HOTEL |              | ast Tm<br>Rm Tm        | 11:30am<br>11:30am | / 11:55am<br>/ 12:00pm | Dur 25      |
| Add On                         |          |                     |              |                        |                    |                        |             |
| Building                       |          | QL                  | [            | Maestro Hote           | l and Resort       |                        |             |
| Service Rm<br>Service Provider | / St     | BLUE /<br>2894      | 1            | Blue Room<br>Mary Kate |                    |                        |             |
| FD Group#                      |          |                     | 1 [          |                        |                    |                        |             |
| Participant                    |          | 7014                |              | Kells, Chris           |                    |                        |             |
| Gender Pref<br>Email Address   |          | tect@maastroom      | rm<br>Is com |                        |                    |                        |             |
| Phone Number                   |          | 123-123-1234        | is.com       | GRC                    | PRC                |                        |             |
| Credit Card                    |          |                     |              |                        |                    |                        |             |
| Caller                         |          |                     |              |                        |                    |                        |             |
| Member                         |          |                     |              |                        |                    |                        |             |
| Post To                        | Service  |                     |              |                        |                    |                        |             |
| Standard Fee(P/P)              |          |                     | 60.00        | FD Pkg                 | Gst                | Pkg                    | Extra       |
| Total Discount                 |          |                     | %            | _                      | \$ Discount        | Reason                 |             |
|                                |          |                     |              |                        | ,                  |                        |             |

Note: Assigning the A/R or Permanent Account can be done anytime prior to clicking on the Checkout button.

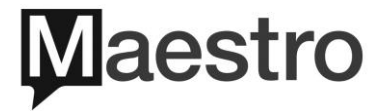

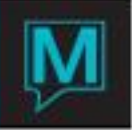

2) Lookup (F8) in the Post to Service field. The Client Lookup screen will now appear, the user can search by the following criteria's: Folio Number, Client Code, Client Name, Phone Number and Zip/Postal Code. In this example the company name is being searched under the Client Name field. Next, click on the Search button.

| Client Lookup [nwind1 ] - Mae | stro Hotel and | Resort        |           |
|-------------------------------|----------------|---------------|-----------|
| Home End                      | я Р            | age Up        | Prev Row  |
| Search (F3) Save/Exit (F4     | Esc (Shift+    | ·F4) Drill Do | wn (F5) C |
| File Record Window            | v Help         |               |           |
| Folio Number                  |                |               |           |
| Client Code                   |                | _             |           |
| Client Name                   | Maestro        | /             |           |
| Phone Number                  |                |               |           |
| Zip/Postal Code               |                |               |           |
|                               |                |               |           |
| [                             | Search         |               | Cancel    |

3) If there is a match to the Client Name, Maestro will present the Client Lookup screen. Highlight the A/R or Permanent Account name and press Enter to make the selection. On the Services Booking Entry screen the A/R or Permanent Account name along with Client Code number will appear on the "Post to A/R" field.

| Client Lookup (by Name) [nwind1 ] | - Maestro Hotel and Resor                        | <mark>,</mark> ≰ Training 5.5 DB 52ms |
|-----------------------------------|--------------------------------------------------|---------------------------------------|
| Home End                          | Page Up Prev Row Next Row                        | Page Down Report List                 |
| Search (F3) Save/Exit (F4)        | sc (Shift+F4) Drill Down (F5) Create (F6) Delete | (F7) Lookup (F8) Select               |
| File Record Window                | Help                                             | Text Survey                           |
| Client Name                       | ClientCd CIntType R \$ AR Phone Number City      | Spa FD ! LoyalPgm LoyalLvl Rating M   |
| Maestro Advertising               | 58325 CORP Y Y ACT 555-5555 Calgary              |                                       |
| Maestro Baseball                  | 68483 CORP N Y ACT 416-444-4444 Markham          |                                       |
| Maestro Corporation               | 56877 CORP Y Y ACT 555-5555 Louisville           |                                       |
| Maestro Farmstead Holdings        | 51774 N N ACT Markham                            |                                       |
| Maestro Hotel                     | 63472 CORP Y Y ACT 239 398 7698 Bradenton        |                                       |
| Maestro Industries                | 59228 CORP Y Y ACT 555-5555 Minneola             |                                       |
| Maestro Institute                 | 57470 CORP Y Y ACT 555-5555 Los Angeles          |                                       |
| Maestro Media                     | 279 CORP Y Y ACT 555-5555 Toronto                |                                       |
| Maestro Mining and Manufacturing  | 61169 CORP Y Y ACT 555-5555 Omaha                |                                       |
| Maestro Mutual Insurance          | 51741 CORP Y Y ACT 555-5555 Sauquoit             | F&F SILVER                            |
| Maestro Phamac                    | 53341 N N ACT 43657567658757 Toronto             |                                       |
| Maestro Pharm                     | 53340 CORP N N ACT 323-445-6687 Toronto          |                                       |
| Maestro Pharmaceuticals           | 7 CORP Y Y ACT 555-5555 Etobicoke                |                                       |
| Maestro PMS                       | 427 CORP N Y ACT 123-555-5555 Markham            |                                       |
| Maestro Real Estate Holdings      | 51764 CORP Y Y ACT 555-5555 Beverly Hills        |                                       |

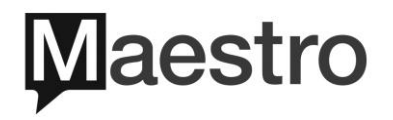

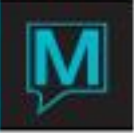

| Home                        | End Page Up Prev Row Next R                               | low |
|-----------------------------|-----------------------------------------------------------|-----|
| Search (F3)                 | Save/Exit (F4) Esc (Shift+F4) Drill Down (F5) Create (F6) | Del |
|                             |                                                           |     |
| File                        | cord Window Addresses Reports Help                        |     |
| Un                          | Chkin SvcStart Checkuut Act-Log PUS Receipt               |     |
| Booking Number<br>Svc Pkg # | 466690 Txt VIP Type Trace Mag<br>Txt Force Rm N           |     |
| FD Res #                    |                                                           |     |
| Status                      | CA C/T Ran # Walting                                      |     |
| Service Type                | FACIAL Facials Ch?                                        |     |
| Date                        | VOIKA25 Radiance Facial C/I 12:17pm                       |     |
| Guest Type                  | US12/2020 0.0 11:30am / 11:55am 0.0 29 Jatrice (0         |     |
| and the                     | HOTEL                                                     |     |
| Add On                      |                                                           |     |
| Building                    | OL Maestro Hotel and Resort                               |     |
| Service Rm / St             | BLUE / 1 Blue Room                                        |     |
| Service Provider            | 28946 Mary Kate Y                                         |     |
| FD Group#                   | GBT GBT                                                   |     |
| Participant                 |                                                           |     |
| Gender Pref                 | Send Confirm Hith-A                                       |     |
| Email Address               | test@maestropms.com SGrp#                                 |     |
| Phone Number                | 123-123-1234 GRC PRC                                      |     |
| Credit Card                 | SrcBus                                                    |     |
| Caller                      | SubSrc                                                    |     |
| Member                      |                                                           |     |
| Post To A/R                 | 279 Maattro Marija                                        |     |
| Standard Fee(P/P)           | A / a) pressure rPEUle     GSL Pkg Extra V                |     |
| Mbr Disc %                  |                                                           |     |
| Total Discount              | % \$ Discount Reason                                      |     |
| Charge Fee                  | 60.00                                                     |     |
| Total Add On                |                                                           |     |
| Total Gratuity              | % 15.00 \$                                                |     |
| Sub Total                   | 75.00                                                     |     |
| Tax Amount                  | 10.20 Grp/Ind Folio                                       |     |
| Grand Total                 | 85.20 Folio Number P-BY-BK#                               |     |
| Account Rep                 | Date/Time Post                                            |     |
|                             |                                                           |     |

Note: Noticed the field name has changed from "Post To Service" to "Post to A/R"

4) Once the account name has been attached and the user is ready to checkout click on the Checkout button. The "Confirm to Check Out" dialogue box will appear first, click OK to continue. Next the "Folio to be Settled by A/R?" message will pop up. Click OK to continue. If the user clicks on "Pay Now" then it will go to the Spa Charge Settlement screen.

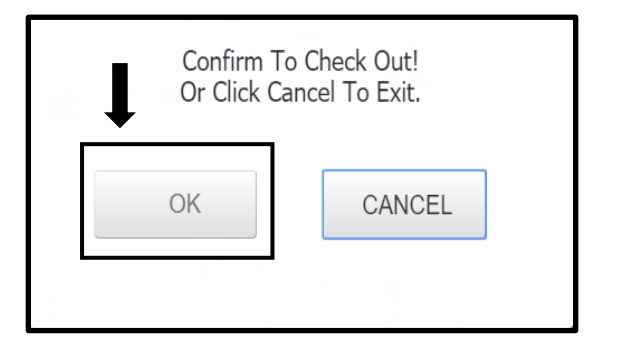

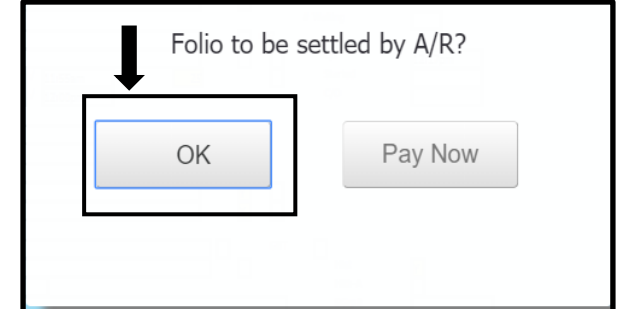

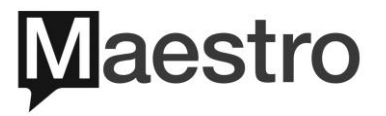

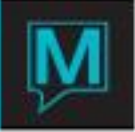

5) The charges will now display the letter 'P' to show it's been posted. If the user Drills Down (F5) into the Folio Number field the folio belongs to the A/R account and the Billing Source is A/R.

| Member<br>Post To A/R<br>Standard Fee(P/P)<br>Mbr Disc %<br>Total Discount             | 279     Maestro Media       60.00     FD Pkg       %     \$ Discount Reason                                                                        |
|----------------------------------------------------------------------------------------|----------------------------------------------------------------------------------------------------|
| Charge Fee<br>Total Add On<br>Total Gratuity<br>Sub Total<br>Tax Amount<br>Grand Total | 60.00         P           %         15.00         \$           75.00         Grp/Ind Folio            10.20         Grp/Ind Folio         P-BY-BK# |
| Account Rep<br>Res Clerk                                                               | NWIND1         Date/Time Post         05/12/2020 12:29pm           NWIND1         Date/Time Keyed         05/12/2020 12:29pm                       |

| Folio Detail Entry/View [nwind1 ] - Maestro Hotel and Resor |                                                                  |                                     |                               |          |                                                             |                           |                                     |            |  |
|-------------------------------------------------------------|------------------------------------------------------------------|-------------------------------------|-------------------------------|----------|-------------------------------------------------------------|---------------------------|-------------------------------------|------------|--|
| Hon                                                         | ne                                                               | End                                 | P                             | age Up   | Prev R                                                      | low N                     | ext Row                             | Page Down  |  |
| Search (F3                                                  | B) Save/Exi                                                      | t (F4)                              | Esc (Shift+                   | F4) Dril | I Down (F5)                                                 | Create (F6)               | Delete (F                           | 7) Lookup  |  |
| File                                                        | Record Wi                                                        | indow                               | CreditCa                      | ard I    | nfo Repo                                                    | rts Help                  | ]                                   |            |  |
| Folio No<br>Bill Src A                                      | 184115 Maest                                                     | ro Media                            | <u> </u>                      |          |                                                             |                           | Open                                |            |  |
| Src Id<br>Desc K<br>Text                                    | iells, Chris/SV#466690                                           |                                     |                               |          | Posted Charges<br>Posted Payments<br>Folio Balance          |                           | 85                                  | 520<br>520 |  |
| Seq X                                                       | Date Eff<br>05/12/2020<br>05/12/2020<br>05/12/2020<br>05/12/2020 | Post F<br>SPA<br>HST<br>PSVC<br>SVC | Prop         Bld           QL | Room     | Voucher<br>QL -FACIAL<br>QL -FACIAL<br>GRATUITY<br>GRATUITY | Charges<br>Gl<br>11<br>12 | Pay<br>0.00<br>0.20<br>0.00<br>0.00 | rents Text |  |

- 5.2 Integrated Booking with an A/R or Permanent Account Assigned
- If the spa booking is linked to a Front Desk Reservation and also an Account Receivables is assigned, Maestro will automatically charge the service directly to the Front Desk folio during the checkout process. The charges <u>will not be posted to the Account Receivable/Permanent</u> <u>Account</u>. If the charges should be posted to Account Receivable/Permanent Account than the FD Res # field must be removed. The user can use the Backspace key or Delete key to remove the reservation number.

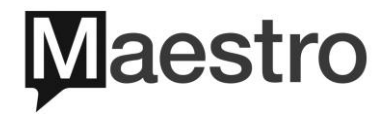

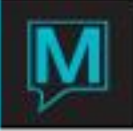

| Services Bookin                                                                                                    | ng Entry [nwind1 ]                                                                                                    | - Maestro Hotel and | d Resort              |
|----------------------------------------------------------------------------------------------------|----------------------------------------------------------------------------------------------------|---------------------|-----------------------|
| Home                                                                                                    | End                                                                                                    | Page Up             | Prev                  |
| Search (F3)                                                                                                    | Save/Exit (F4)                                                                                                    | Esc (Shift+F4) Dril | ll Down (F5)          |
| File                                                                                                    | ord Window                                                                                                    | Addresses           | Reports               |
| Booking Number<br>Svc Pkg #<br>FD Res #<br>Status<br>Service Type<br>Service<br>Date<br>Guest Type<br>Add On<br>Building<br>Service Rm / St<br>Service Provider                | 466691         Txt           136098         Kells, David           CF         C/T Rsn           FACIAL         Facials           SCRUB         Premium Scn           05/12/2020         Gst Tm           HOTEL         Rm Tm           QL         Maestro Hote           ROSE         /           12020         Kells, David | Act-Log<br>VIP Type | POS<br>Txt<br>ZS<br>Y |
| FD Group#<br>Participant<br>Gender Pref<br>Email Address<br>Phone Number<br>Credit Card<br>Caller<br>Member<br>Post To A/R<br>Standard Fee(P/P)<br>Mbr Disc %<br>Total Discnut | 27935 Kelly<br>7649 Kells, David<br>Send Confirm<br>kdbbe@aiwjer.com<br>555-555-5556 GRC<br>279 Maestro Med<br>45.00 FD Pkg                                                                                                    | a Gst Pkg           | Extra                 |

#### 5.3 Service Group Booking with an A/R or Permanent Account Assigned

1) If one of the Service Group booking has an Account Receivable/Permanent Account assigned and the charges are supposed to go to the A/R account then ensure when doing the checkout process the user selects the correct payer.

The example below shows 3 spa bookings linked by a service group but only one booking has the A/R name assigned. Only Dr. Chris Kells has the Maestro Media A/R name attached to the booking whereas Ellen Kells and Lindsay Kells don't have the A/R name attached. If all three bookings are supposed to be paid by the A/R account then it's important to ensure that Dr. Chris Kells is selected as the payer.

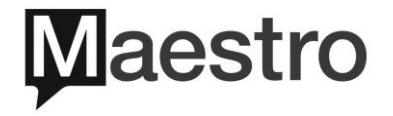

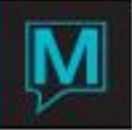

| FD Group#         |                 |                 |                 |       | GBT |        |      |
|-------------------|-----------------|-----------------|-----------------|-------|-----|--------|------|
| Participant       | 54041           | Kells, Dr Chris |                 |       |     | Hist   | Y    |
| Gender Pref       | Send Confin     | m               |                 |       |     | Hlth-A |      |
| Email Address     | test@maestropms | .com            |                 |       |     | SGrp#  | 3802 |
| Phone Number      | 905-940-1923    | GRC             | PRC             |       |     |        |      |
| Credit Card       |                 |                 |                 |       |     | SrcBus |      |
| Caller            |                 |                 |                 |       |     | SubSrc |      |
|                   |                 |                 |                 |       |     |        |      |
| Member            |                 |                 |                 |       | 1   | - 4    |      |
| Post To A/R       | 279             | Maestro Media   | 1               |       |     |        |      |
| Standard Fee(P/P) |                 | 60.00 FD Pkg    | Gst Pkg         | Extra | Y   |        |      |
| Mbr Disc %        |                 |                 |                 |       |     |        |      |
| Total Discount    | %               |                 | Discount Reason |       |     |        |      |
|                   |                 |                 |                 |       |     |        |      |
|                   |                 |                 |                 |       |     |        |      |
|                   |                 |                 |                 |       |     |        |      |

| FD Group#         | GBT                          |            |
|-------------------|------------------------------|------------|
| Participant       | 75711 Kells, Ellen           | Hist Y     |
| Gender Pref       | Send Confirm                 | Hlth-A     |
| Email Address     | test@maestropms.com          | SGrp# 3802 |
| Phone Number      | 514-212-2500 GRC PRC         |            |
| Credit Card       |                              | SrcBus     |
| Caller            |                              | SubSrc     |
|                   |                              |            |
| Member            |                              | 4          |
| Post To Service   |                              |            |
| Standard Fee(P/P) | 60.00 FD Pkg Gst Pkg Extra Y | •          |
| Mbr Disc %        |                              |            |
| Total Discount    | % Discount Reason            |            |

| FD Group#<br>Participant                                                       | 73005 Kells, Lindsay                             | Hist                                | Y    |
|--------------------------------------------------------------------------------|--------------------------------------------------|-------------------------------------|------|
| Gender Pref<br>Email Address<br>Phone Number<br>Credit Card<br>Caller          | Send Contirm                                     | Hlth-A<br>SGrp#<br>SrcBus<br>SubSrc | 3802 |
| Member<br>Post To Service<br>Standard Fee(P/P)<br>Mbr Disc %<br>Total Discount | 60.00 FD Pkg St Pkg Extra Y<br>% Discount Reason |                                     |      |

2) In the Same Service Group Booking List screen once all information has been verified and the gratuities has been added the user can then highlight the booking that contains the A/R name and double click on the ATPY field. The dialogue "Select this booking as a Payer" click Yes to continue.

The user will notice on the bottom section of the screen the Payer information is displayed. It now showed the **Post to A/R** field the name of the account along with the **Participant** Name.

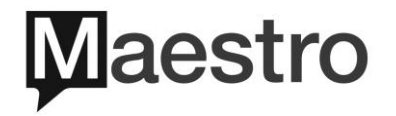

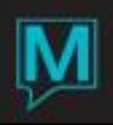

| Same Service Group E                                                                                          | Bookings list [nw                                                                                                    | vind1 ] - Maestro                                                                                                    | Hotel                                                                                                    |               | Tr                                                   |
|----------------------------------------------------------------------------------------------------|----------------------------------------------------------------------------------------------------|----------------------------------------------------------------------------------------------------|----------------------------------------------------------------------------------------------------|---------------|------------------------------------------------------|
| Home                                                                                                    | End                                                                                                    | Page Up                                                                                                    | Prev Row                                                                                                    | Next Row      | Page                                                 |
| Search Sa                                                                                                    | ve/Exit E                                                                                                    | scape D                                                                                                    | rill Down                                                                                                    | Create De     | elete                                                |
| File Record                                                                                                   | Send Conf                                                                                                    | ddresses H                                                                                                    | Pst Rem C/O Rem                                                                                                    | Cxl Rem       | More Gratuitie                                       |
| GuestName SC<br>Charge Folio#<br>Kells, Dr Chris<br>60.00<br>Kells, Ellen<br>60.00<br>Kells, Lindsay<br>60.00 | Date         Room           FD Pkg         Time           05/13/2020         12:30pm           05/13/2020         12:30pm           05/13/2020         12:30pm           05/13/2020         12:30pm           05/13/2020         12:30pm           01:30pm         01:30pm | Guest         C/I Tm           Time         C/O Tm           12:30pm         12:23pm           01:25pm         12:23pm           12:30pm         12:23pm           01:25pm         12:23pm           01:25pm         12:23pm           01:25pm         12:23pm           01:25pm         12:23pm           01:25pm         12:23pm | SrvTyp Bk≢<br>Service Provider<br>nails 460<br>frped Mary Kate<br>nails 460<br>frped 460<br>frped 460<br>frped 460<br>frped 460 | Res≠ Svc Pkg≠ | BT ATpy<br>St CF CF CF CF CF CF CF CF CF CF CF CF CF |
| Select this boo<br>as a payer?<br>Yes                                                                         | king<br>?<br>No                                                                                                    |                                                                                                    |                                                                                                    |               |                                                      |
| Payer:<br>Booking#<br>FD Res#<br>FD Group#<br>Participant<br>Post To A/R<br>Credit Card                       | 466693 Folic                                                                                                    | LS, DR CHRIS<br>ESTRO MEDIA                                                                                                    |                                                                                                    | BT            |                                                      |

3) Next click on the Pst Rem button. The dialogue box will appear to post the charges. Click Yes to continue. Then another dialogue box will appear to settle the charges to the A/R account. Click Ok to continue. Next, in order to post the charges user must click on Process button. The charges will now show the letter 'P' for posted along with the folio number. The final step is to check out the service group. Click on the C/O Rem button and then Process button. The checkout time will display. Save /Exit (F4).

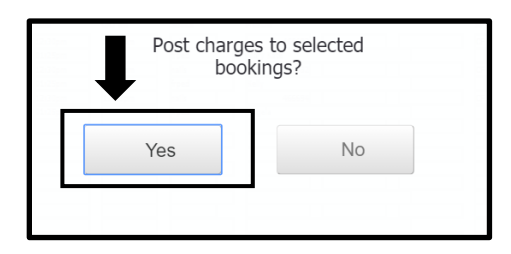

| Folio to be s | ettled by A/R? |
|---------------|----------------|
| ОК            | Pay Now        |
|               |                |

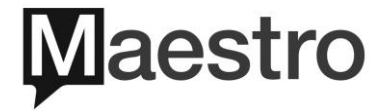

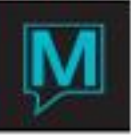

| Same Service Group                                                                                                    | Bookings li                                                                                                    | st [nwind1 ] - N                                                                                                    | laestro Hot                                                                                                    | el                                                                                                    |                                                        | Tr                                          |
|----------------------------------------------------------------------------------------------------|----------------------------------------------------------------------------------------------------|----------------------------------------------------------------------------------------------------|----------------------------------------------------------------------------------------------------|----------------------------------------------------------------------------------------------------|--------------------------------------------------------|---------------------------------------------|
| Home                                                                                                    | End                                                                                                    | Page                                                                                                    | e Up                                                                                                    | Prev Row                                                                                                    | Next                                                   | Row Page                                    |
| Search (F3) Sav                                                                                                    | e/Exit (F4)                                                                                                    | Esc (Shift+F4)                                                                                                    | Drill Dow                                                                                                    | /n (F5) Cr                                                                                                    | eate (F6)                                              | Delete (F7)                                 |
| File Record                                                                                                    | Send Conf                                                                                                    | Addresses                                                                                                    | Help                                                                                                    | Rem 2                                                                                                    | CxI Rem                                                | More Gratuities                             |
| GuetName S<br>Charge Folio#<br>Kells, Dr Chris<br>60.00 P 1841<br>Kells, Ellen 60.00 P 1841<br>Kells, Lindsay 60.00 P 1841<br> | Dute<br>FD Pkg<br>05/13/2020<br>05/13/2020<br>00/1000<br>00/100000000 | Room         Guest           Time         Time           12:30pm         12:30pm           01:30pm         12:30pm           12:30pm         12:30pm           01:30pm         01:25pm           12:30pm         12:30pm           01:30pm         01:25pm           12:30pm         12:30pm           01:30pm         01:25pm | C/I Tm invT<br>C/O Tm invT<br>12:23pm invT<br>12:23pm invT<br>12:59pm invT<br>12:59pm | yp Bk#<br>ice Provider<br>s 42<br>d 43<br>kd 44<br>kd 44<br>kd | Res#     S       6693                                  | NC Pkg#     BT     ATpy       St     GF     |
| Payer:<br>Booking# 4666<br>FD Res# FD Group# Participant 540<br>Post To A/R 2<br>Credit Card                                   | 3 Folo#<br>11 KELLS, DR CHRIS<br>9 MAESTRO MEDIA<br>DateTo<br>Process                                                                                                    | ið/mt                                                                                                    | BT 180.00                                                                                                    | Std Charge<br>Add On<br>Gratuity<br>Mem Disc<br>Discount<br>Sub Total<br>Taxes<br>Total Charge<br>Receipt                                                                                                    | Group:<br>180.00<br>45.00<br>225.00<br>30.60<br>255.60 | frped :<br>60.00<br>15.00<br>75.00<br>10.20 |

#### 5.4 Service Package with an A/R or Permanent Account Assigned

 If a service package is supposed to be direct billed to an Account Receivable/Permanent Account, the user will need to go into one of the booking that is part of the package and locate the Post to Service field. Then assign the A/R name by Looking Up (F8) and type in the company name in the Client Name on the Client Lookup screen. Once the company profile is located press Enter to select. Maestro will immediately populate a dialogue box "This booking is part of a Service Package. All components will be associated with this Billing Client." Click OK to proceed. This statement means all services that are part of the package will also be assigned the A/R name.

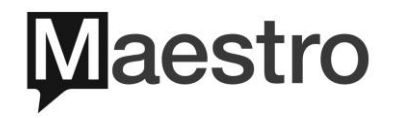

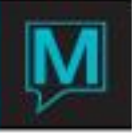

| Services Bookin                                                                                                    | g Entry [nwind1 ]                                                                                                    | ] - Maestro Hote                                                       | and Resort         |                                                    |
|----------------------------------------------------------------------------------------------------|----------------------------------------------------------------------------------------------------|------------------------------------------------------------------------|--------------------|----------------------------------------------------|
| Home                                                                                                    | End                                                                                                    | Page                                                                   | Up Prev            | Row Next                                           |
| Search (F3)                                                                                                    | Save/Exit (F4)                                                                                                    | Esc (Shift+F4)                                                         | Drill Down (F5)    | Create (F6)                                        |
|                                                                                                    | Nord Window                                                                                                    | Addresses                                                              | Act-Log POS        | Help                                               |
| Booking Number<br>Svc Pkg #<br>FD Res #<br>Status<br>Service Type<br>Service<br>Date<br>Guest Type<br>Add On                                                         | 466697<br>466697<br>CF<br>NAILS<br>PSMAN<br>D5/13/2020<br>DAY<br>CF<br>Nails<br>Perfect Spa<br>Gst Tm<br>Rm Tm            | VIP Type<br>Manicure<br>02:30pm / 03:55pm<br>02:30pm / 04:00pm         | Txt Txt Ch? Dur 85 | Trace Msg<br>Force Rm  # Waiting  C/I  Started C/O |
| Building<br>Service Rm / St<br>Service Provider<br>FD Group#<br>Participant<br>Gender Pref<br>Email Address<br>Phone Number<br>Credit Card<br>Caller                 | QL Maestro Hot<br>BLUE / 1<br>27935 Blue Room<br>Kelly<br>5327 Send Confirm<br>test@maestropms.com<br>555-555-5556 GR     | gnes                                                                   |                    | Hist Y<br>Hlth-A<br>SGrp#<br>SrcBus<br>SubSrc      |
| Member<br>Post To A/R<br>Standard Fee(V/V)<br>Mbr Disc %<br>Total Discount<br>Charge Fee<br>Total Add On<br>Total Gratuity<br>Sub Total<br>Tax Amount<br>Grand Total | 279 Maestro Mec<br>65.00 FD Pkg<br>96 65.00<br>96 65.00<br>96 65.00<br>96 65.00<br>96 16.25<br>81.25<br>11.05 00<br>92.30 | dia<br>Gst Pkg<br><br>Discount Reason<br>Grp/Ind Folio<br>Folio Number | Extrs Y            |                                                    |

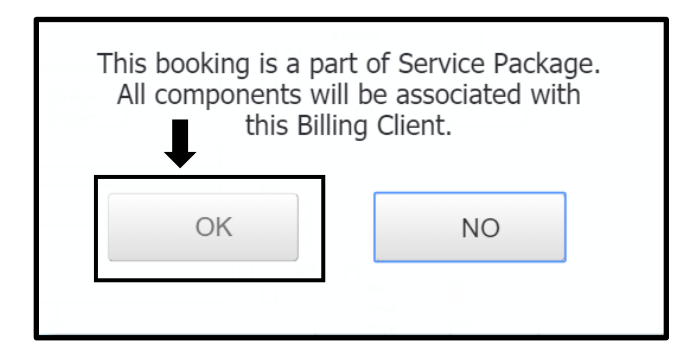

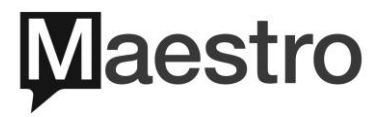

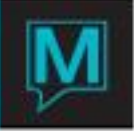

2) On the Service Package Booking screen before the user checkouts the package the A/R name is displayed at the bottom of the screen. Regardless which service booking is highlighted Maestro will show the A/R name attached.

Next, the user will verify the package total and add gratuity if needed and when ready click on the **Post Chg** button. Maestro will display a dialogue box to confirm the posting of the package components. Click **Ok** to continue. Then another dialogue box will display to confirm settling the folio to A/R. Click **Ok** to proceed.

| Participant<br>Member | 5327            |      | Smith, Agnes  | sc 🔲 |
|-----------------------|-----------------|------|---------------|------|
| Post To A/R           | 279             |      | Maestro Media |      |
| Email Address         | test@maestropms | .cor | m             |      |
| Phone Number          | 555-555-5556    |      |               |      |
| Credit Card           |                 | _    |               |      |

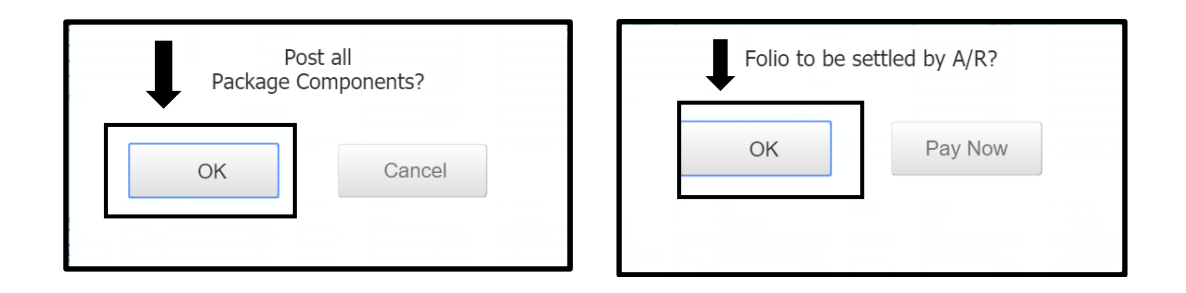

3) Once the charges have been posted the user will now see the letter 'P' for posted and the folio number. When ready, click on the C/O button to continue the checkout process. Maestro will confirm to checkout all package components. Click OK to continue. The checkout time will now display. Users can also Drill Down (F5) in the Folio to see the detail posting and that the charges being posted to the A/R account folio.

| Check<br>Package Co | out all<br>mponents?                                                |  |
|---------------------|---------------------------------------------------------------------|--|
| ОК                  | Cancel                                                              |  |
|                     | 2 200<br>200<br>200<br>200<br>200<br>200<br>200<br>200<br>200<br>20 |  |

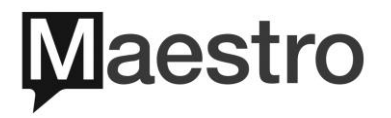

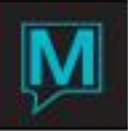

| Home                                                                                                    | End                                                                                                    | Page Up                                                                                                    | Prev Row                                       | Next R                                                                       | ow Page                                                                                                    | Down |
|----------------------------------------------------------------------------------------------------|----------------------------------------------------------------------------------------------------|----------------------------------------------------------------------------------------------------|------------------------------------------------|------------------------------------------------------------------------------|----------------------------------------------------------------------------------------------------|------|
| Search                                                                                                    | Save/Exit                                                                                                    | Escape Drill                                                                                                    | Down                                           | Create                                                                       | Delete                                                                                                    | Look |
| File Record                                                                                                    | 5 Window                                                                                                    | Help BT BT                                                                                                    | Std Charge<br>Add On<br>Gratuity               | Package :<br>240.00<br>60.00                                                 | secret55 :                                                                                                    |      |
| kg Code BODYSOU<br>kg Code BODYSOU<br>f Type DAY<br>f Bus<br>ype                                                                                                    | Half Day Spa Packages Body R. Soul Spa Day Guest (Non-Hotel) / Gender Pref                                                                                                    | Send Coefirm                                                                                                    | Plesount<br>Sub Total<br>Taxes<br>Total Charge | 300.00<br>40.80<br>340.80                                                    | 137.50<br>18.70<br>156.20                                                                                                    |      |
| SVType         T         Date           Service         DC           1         MXLS         DS/13/202           PSMAN         N         DS/13/202           PSMAN         N         DS/13/202           PSPED         N         DS/13/202           SECRETSS         N         DS/13/202           SECRETSS         N         D           D         D         D           D         D         D | Guat Room<br>Start Start<br>End End<br>0 02:30pm 02:30pm 04:00pm<br>03:55pm 04:00pm 04:00pm<br>05:25pm 05:30pm 05:30pm<br>06:30pm 05:30pm<br>06:30pm 05:30pm<br>06:30pm 05:30pm<br>06:30pm 05:30pm<br>06:30pm 05:30pm | Eld     Stn     Rate       Room     F     FoloBilance       QL     1       RLUE     1       QL     1       BLUE     1       BLUE     1       BLUE     1       BLUE     1       RUE     1       RUE     1       BLUE     1       RUE     1       RUE </td <td>MemDisc<br/>65.00</td> <td>Charge<br/>Folo 65.00 184146 P 65.00 184146 P 110.00 184146 P 110.00 184146 P</td> <td>P C/I Tm Provider<br/>(/) Tm C/I Tm Provider<br/>N 02:29pm Kelly<br/>05:16pm Kelly<br/>05:16pm Ellips<br/>05:16pm Ellips<br/>05:</td> <td></td> | MemDisc<br>65.00                               | Charge<br>Folo 65.00 184146 P 65.00 184146 P 110.00 184146 P 110.00 184146 P | P C/I Tm Provider<br>(/) Tm C/I Tm Provider<br>N 02:29pm Kelly<br>05:16pm Kelly<br>05:16pm Ellips<br>05:16pm Ellips<br>05: |      |
| icipant<br>mber<br>t To A/R                                                                                                    | 5327 Smith, Agnes<br>279 Maestro Media                                                                                                    |                                                                                                    | sc 🗌                                           |                                                                              | Services By Day Providers Books                                                                                                    |      |
| ill Address test<br>ne Number 555<br>dit Card                                                                                                    | @meestropms.com<br>-555-5556                                                                                                    |                                                                                                    | )                                              |                                                                              | More Gratuities                                                                                                    |      |

| Folio Detail Entry/View [nwind1] - Maestro Hotel and Resor Training 5.5 DB 138ms |                                                                                                    |                                                                                                    |                  |                                                                                                    |                                                                    |                  |                            |  |
|----------------------------------------------------------------------------------|----------------------------------------------------------------------------------------------------|----------------------------------------------------------------------------------------------------|------------------|----------------------------------------------------------------------------------------------------|--------------------------------------------------------------------|------------------|----------------------------|--|
|                                                                                  | Home End                                                                                                    | Pa                                                                                                    | ge Up 💦 P        | Prev Row Next                                                                                                | Row Page Down                                                      | Report Lis       | st                         |  |
| Searc                                                                            | ch (F3) Save/Exit (F4)                                                                                                    | Esc (Shift+F                                                                                                    | 4) Drill Down (I | F5) Create (F6)                                                                                              | Delete (F7) Looku                                                  | p (F8) Sel       | ect                        |  |
| File                                                                             | Record Window                                                                                                    | CreditCar                                                                                                    | d Info R         | Reports                                                                                                    |                                                                    |                  |                            |  |
| Folio No<br>Bill Src                                                             | 184146 Mae                                                                                                    | estro Media                                                                                                    |                  |                                                                                                    | Open                                                               |                  |                            |  |
| Src Id<br>Desc<br>Text                                                           | Smith, Agnes/SV#46669                                                                                                    | 7                                                                                                    |                  | Posted Charges<br>Posted Payments<br>Folio Balance                                                           |                                                                    | 340.80<br>340.80 |                            |  |
| Seq                                                                              | X Date Eff                                                                                                    | Post Prop                                                                                                    | Bld Room         | Voucher                                                                                                    | Charges                                                            | Payments         | Text                       |  |
|                                                                                  | 1         05/13/2020           2         05/13/2020           3         05/13/2020           4         05/13/2020           5         05/13/2020           6         05/13/2020           7         05/13/2020           8         05/13/2020 | SPKG         QL           HST         QL           PSVC         QL           SVC         QL           SVC         QL           SVC         QL           SVC         QL           SVC         QL           SVC         QL           SVC         QL           SVC         QL |                  | P:BODYSOUL<br>P:BODYSOUL<br>GRATUITY<br>GRATUITY<br>GRATUITY<br>GRATUITY<br>GRATUITY<br>GRATUITY<br>GRATUITY | 240.00<br>40.80<br>3.25<br>13.00<br>3.25<br>13.00<br>5.50<br>22.00 |                  | Y<br>Y<br>Y<br>Y<br>Y<br>Y |  |

Note: The Folio belongs to the A/R account and the Bill Source is  $\ensuremath{\mathsf{A/R}}$ 

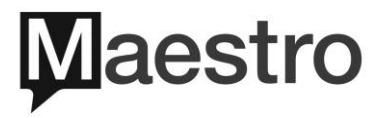

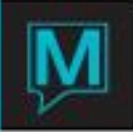

# 6 Checking Out a Stand-Alone Booking to a Member Account

If a property has the Maestro Membership Module, one of the privileges for their members is the ability to charge their spa services to their member account. This way the members are not required to pay upfront for the service but wait to receive a statement at the end of the month.

#### 6.I Checking Out a Stand-Alone Booking to a Member Account

 In order to assign a member to a spa booking it's important to select the client profile that is also a member profile. From the Services Booking Entry screen, in the Participant name field when the user does a Lookup (F8) and type the first few letters in the Client Lookup screen and clicks on the Ok button the search results will display. The best way to identify that the profile is also a member profile is looking at the CIntType field. Highlight the Client Profile and press enter to make the selection.

| Client Lookup (by Name) [nwind ] - Maestro Hotel and Resor                                                                      |                                                   |                              |      |                  |                                                                              |        |                                       |
|----------------------------------------------------------------------------------------------------|---------------------------------------------------|------------------------------|------|------------------|------------------------------------------------------------------------------|--------|---------------------------------------|
| Home End                                                                                                    |                                                   | age Up                       |      | (                | Prev Ro                                                                      | w      | Next Row                              |
| Search Save/Exit                                                                                                    | Escape                                            |                              | Dril | 1 0              | Down                                                                         | Create | Delete                                |
| File Record Window                                                                                                    | Help                                              |                              | R    | \$               | AR Phone Number                                                              |        | City                                  |
| Powers, Dave                                                                                                    | 75652                                             | MEMBER                       | Ν    | N                | 555-555-5555                                                                 |        | Schenectady                           |
| Powers, Janne<br>Powers, Jeanne (Ms)<br>Powers, Kimberly (Mrs)<br>Powers, Lance<br>Powers, Maureen (Ms)<br>Powers, Michael (Mr) | 73833<br>21270<br>6043<br>35814<br>66942<br>17177 | TRANS<br>TRANS<br>#1<br>CORP |      | N<br>N<br>N<br>N | 555-555-5555<br>555-555-5555<br>555-555-5555<br>555-555-5555<br>555-555-5555 |        | Rochester Defiance Richmond Rochester |

2) On the Services Booking Entry screen the Participant field, Member field and Post to Member field all show the name of the member.

Once the user is ready to checkout, the dialogue box will appear to confirm the checkout process. Click **OK** to continue. Then another dialogue box will appear to confirm the charges will be settled to a Member Account. Click **Ok** to proceed. If the user chooses the Pay Now button then the booking will be checked out as Stand-Alone booking.

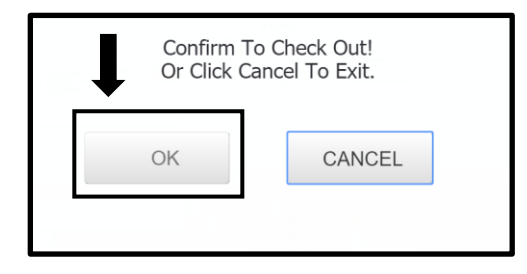

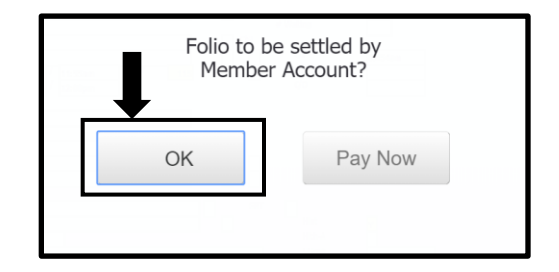

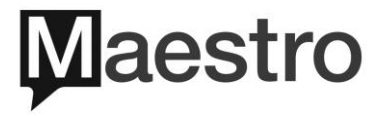

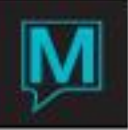

| Services Bookin                                                                                                    | g Entry [nwind1 ] - I                                                                                                    | Maestro Hotel a                                                                                                    | and Resort      |                       |
|----------------------------------------------------------------------------------------------------|----------------------------------------------------------------------------------------------------|----------------------------------------------------------------------------------------------------|-----------------|-----------------------|
| Home                                                                                                    | End                                                                                                    | Page Up                                                                                                    | Prev I          |                       |
| Search (F3)                                                                                                    | Save/Exit (F4)                                                                                                    | sc (Shift+F4)                                                                                                    | Drill Down (F5) |                       |
| File                                                                                                    |                                                                                                    | Addresses                                                                                                    | Reports H       |                       |
| Booking Number<br>Svc Pkg #<br>FD Res #<br>Status<br>Service Type<br>Service<br>Date<br>Guest Type<br>Add On<br>Building<br>Service Provider<br>FD Group#<br>Participant<br>Gendle #vel<br>Email Address<br>Phone Number<br>Credit Card<br>Caller                                                                                                    | 466703         Txt           466703         Txt           CF         C/T Ran           FACIAL         Facials           SERENTY         Serenity Facial           05/21/2020         Rm Tm           HOTEL         Image: Comparison of the second management of the second management | VIP Type                                                                                                    |                 |                       |
| Member<br>Post To Member<br>Standard Hea(P)P)<br>Mbr Disc %<br>Total Discount                                                                                                    | 75652         Powers, Dave           75652         Powers, Dave           105.00         PD Pkg           %         \$                                                                                                    | Uiscount Reason                                                                                                    | EXT/B Y         | 63                    |
|                                                                                                    | End Page                                                                                                    |                                                                                                    | ow Next Row     | Page Down             |
| Search (F3) Save                                                                                                    | e/Exit (F4) Esc (Shift+F4)                                                                                                    | Drill Down (F5)                                                                                                    | Create (F6) Del | ete (F7) Lookur       |
| File Record                                                                                                    | Window CreditCard                                                                                                    | Info Repor                                                                                                    | ts Help         |                       |
| Src Id<br>Desc 2020 Member Dues<br>Text                                                                                                    | 2020                                                                                                    | Posted Charges<br>Posted Payments<br>Folio Balance                                                                                                    |                 | 263.20<br>263.20      |
| Seq         X         Date Eff           2         05/15/2020           3         05/15/2020           05/15/2020         05/15/2020           05/15/2020         05/15/2020           05/15/2020         05/15/2020           05/15/2020         05/15/2020           05/15/2020         05/15/2020           05/15/2020         05/21/2020           05/21/2020         05/21/2020           05/21/2020         05/21/2020           05/21/2020         05/21/2020           05/21/2020         05/21/2020 | Post         Prop         Eld         Room           1FAC         QL                                                                                                    | Voucher           MTH 2020           QL-FACIAL           QL-FACIAL           GRATUITY           GRATUITY           QL-FACIAL           QL-FACIAL           QL-FACIAL           GRATUITY           GRATUITY           GRATUITY | Charges         | Payments         Text |

Note: This is a member folio. The Bill Source is MM for Member

CMD Clerk

τι

Mtd

Keyed

03/20/2020

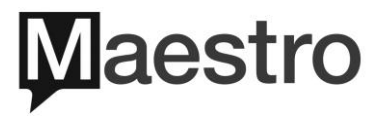

/ 10:44am

Dues

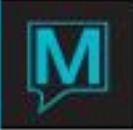

#### 6.2 Checking Out an Integrated Booking with a Member Account

1) If a spa booking is assigned to a Front Desk Reservation and the Participant Name is associated to a Member Account. When the checkout process happens Maestro will automatically charge the <u>Guest Reservation</u> and not the Member Account.

| Services Bookin                                 | g Entry [nw                  | vind1 ] - M                                     | laestro Hote                | and Resor     |
|-------------------------------------------------|------------------------------|-------------------------------------------------|-----------------------------|---------------|
| Home                                            |                              | End                                             | Page                        | Up            |
| Search (F3)                                     | Save/Exit                    | (F4) Esc                                        | : (Shift+F4)                | Drill Down    |
| File                                            | ord Wir                      | ndow                                            | Addresses                   | Reports       |
| Un Chi                                          | kin SvcStart                 | CheckOut                                        |                             | Act-Log       |
| Booking Number<br>Svc Pkg #                     | 466705 Txt                   |                                                 | VIP Type                    | Txt           |
| FD Res #                                        | 137090                       | Knaebe, Mrs Julia                               |                             |               |
| Service Type                                    | NAILS                        | Nails                                           |                             |               |
| Date<br>Guest Type                              | HPARA<br>05/21/2020<br>HOTEL | Hand Paraffin<br>Gst Tm 02:30<br>Rm Tm 02:30    | 03:00pm / 03:00pm / 03:15pm | Dur <u>30</u> |
| Add On                                          |                              |                                                 |                             |               |
| Building<br>Service Rm / St<br>Service Provider | QL<br>YELLOW / 1<br>26429    | Maestro Hotel and Res<br>Yellow Couples<br>Olga | sort                        |               |
| FD Group#                                       |                              |                                                 |                             |               |
| Participant<br>Gender Pret                      | 69892<br>Send Confirm        | Snyder, Mr Larry                                |                             |               |
| Email Address                                   | test@maestropms.com          |                                                 |                             |               |
| Phone Number<br>Credit Card                     | 905-666-4444                 | GRC                                             |                             |               |
| Caller                                          |                              |                                                 |                             |               |
| Member<br>Port To Member                        | 69892                        | Snyder, Mr Larry                                |                             |               |
| Standard Fee(P/P)                               | 69892                        | Snyder, Mr Larry<br>D Pkg                       | Gst Pkg                     | Extra         |
| Mbr Disc %<br>Total Discount                    | 10.00 %                      | \$                                              | Discount Reason             |               |

**Note:** The example displays a Front Desk Guest Name but the Participant Name is a Member. The Post to Member field shows the same name as the participant name.

2) When the Checkout button is selected the dialogue box will confirm the service to be posted to Front Desk and not to the Member Account. Click **Ok** to continue the checkout process.

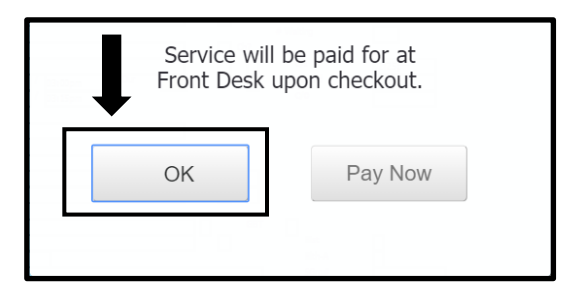

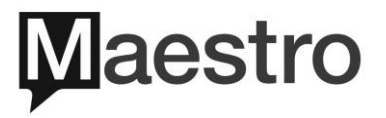

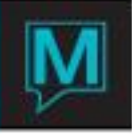

Note: if the charges should go to the Member Account then the FD Res# has to be removed prior to the checkout process.

| Folio Detail Entry/View                                                                                                    | [nwind1 ] - M                                                                                                    | aestro Hotel a                                                                                                    | nd Resor                                                                        |                                                             | Trai      | ning                |
|----------------------------------------------------------------------------------------------------|----------------------------------------------------------------------------------------------------|----------------------------------------------------------------------------------------------------|---------------------------------------------------------------------------------|-------------------------------------------------------------|-----------|---------------------|
| Home                                                                                                    | End                                                                                                    | Page U                                                                                                    | Prev Rov                                                                        | w Next R                                                    | ow Page D | own                 |
| Search Sav                                                                                                    | e/Exit                                                                                                    | Escape                                                                                                    | Drill Down                                                                      | Create                                                      | Delete    | Look                |
| Folio No 184197<br>Bill Src FD Src 17<br>Desc Guest Folio<br>Text                                                                                                    | Guest Folio                                                                                                    | CreditCard                                                                                                    | Posted Charges<br>Posted Payments<br>Folio Balance<br>Posted Payments           | Help<br>Open                                                | 215.10    |                     |
| Seq         X         Date Eff           2         05/20/2020         05/20/2020           3         05/21/2020         05/21/2020           4         05/21/2020         05/21/2020           5         05/21/2020         05/21/2020           6         05/21/2020         05/21/2020 | Post         Prop           AFR         QL           HST         QL           SPA         QL           HST         QL           PSVC         QL           SVC         QL | Bid         Room           QL         283           QL         283           Image: Constraint of the second second sec | Voucher<br>QL -283<br>QL -283<br>QL -NAILS<br>QL -NAILS<br>GRATUITY<br>GRATUITY | Charges<br>156.00<br>26.52<br>22.50<br>3.83<br>1.25<br>5.00 | Payments  | Text<br>Y<br>Y<br>Y |

**Note**: The charges were posted to the Guest Folio and not to the Member Account. The Bill Source is FD and not MM.

- 6.3 Checking Out a Service Group to a Member Account
- When checking out a service group and the charges should be posted to the Member Account, it's important that the user highlights the booking that has the member profile assigned. In the ATPY field double click to select as the Payer. The Participant and Post to Member field will display to Member billing information. To continue with the service group checkout please review section 3.1 of this document.

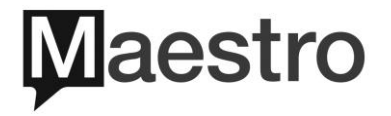

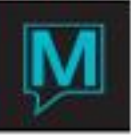

| Same Service Group Bookir                                                                                                    | ngs list [nwind1 ] - Maestro Hote                                                                                                    | el 🚺 🛃 Tra                                                                                                    |
|----------------------------------------------------------------------------------------------------|----------------------------------------------------------------------------------------------------|----------------------------------------------------------------------------------------------------|
| Home                                                                                                    | End Page Up                                                                                                    | Prev Row Next Row Page                                                                                                    |
| Search (F3) Save/Exit                                                                                                    | (F4) Esc (Shift+F4) Drill Down                                                                                                    | n (F5) Create (F6) Delete (F7)                                                                                                    |
| File Record Win                                                                                                    | dow Addresses Help                                                                                                    | Image: C/O Rem     CxI Rem     More Gratuities       More Discounts     More Discounts                                                                                                    |
| GuestName         SC         Date           Charge         Folio#         FD Pkg           Dones, Ms Susan         05/21/202           49:50         05/21/202           Smith, Mr Adrian         05/21/202           S5:00         05/21/202         | Room         Guest         C/I Tm         Sn/Try           Time         Time         C/O Tm         Servici           0         03:00pm         03:00pm         02:45pm         wraps           0         03:00pm         03:25pm         Crear         crear           0         03:00pm         03:00pm         02:45pm         wraps           0         03:00pm         03:00pm         02:45pm         crear           0         03:00pm         03:00pm         02:45pm         wraps           0         03:00pm         03:00pm         02:45pm         wraps           0         03:00pm         03:25pm         crear         crear           0         03:00pm         03:25pm         crear         vraps           03:30pm         03:25pm         crear         crear           03:00pm         03:25pm         crear         crear | Bk#         Res#         Svc Pkg#         BT         ATpy           Provider         St         St         St           25         Many Kate         GF         GF           25         Kelly         GF         GF           25         Ate6709         GF         GF           25         Angela         GF         GF |
| Payer:         Booking#         466707         Folio#           FD Res#         Folio#         Participant         75652         POWERS,           Participant         75652         POWERS,         Vesit Card         Vesit Card         Vesit Card | DAVE                                                                                                    | Group:         cream25 :           Std Charge         165.00         55.00           Add On                                                                                                    |
| P                                                                                                    | rocess Exit Clear F                                                                                                    | teceipt                                                                                                    |

2) Once the **Post Rem** button and **Process** has been selected Maestro will populate the dialogue to post the charges to the Member Account. Click **OK** to continue.

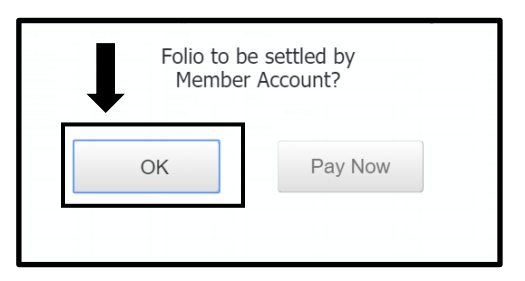

- 6.4 Checking Out a Service Package to a Member Account
- 1) Checking out a guest with a member profile is the same process as a Stand-Alone or Integrated Service Package checkout. The difference is on the bottom left side this will display the member information. The user will notice in the "Post to Member" field the name of the member that the package will billed to.

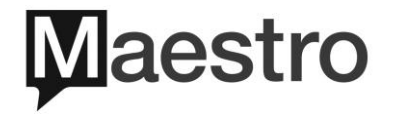

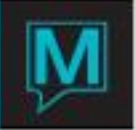

| Home       End       Page Up       Prev Row       Next Row       Page Down         Search (F3)       Save/Exit (F4)       Esc (Shift+F4)       Drill Down (F5)       Create (F6)       Delete (F7)       Lookup         File       Record       Window       Help       Page Down       Page Down       Page Down         VC Page       46010       File       Record       Window       Help       Page I       sect03 :       Sold       Sold                                                                                                    | Service Package Booking [nwind1] - Maestro Hotel and Resor                                                                                                    |                                                                                      |                                                                                                    |                                                                                                    |  |  |  |
|----------------------------------------------------------------------------------------------------|----------------------------------------------------------------------------------------------------|--------------------------------------------------------------------------------------|----------------------------------------------------------------------------------------------------|----------------------------------------------------------------------------------------------------|--|--|--|
| Search (F3)         Save/Exit (F4)         Esc (Shift+F4)         Drill Down (F5)         Create (F6)         Delete (F7)         Looku           File         Record         Window         Help         Package:         sored35:         sored35:           10 losg         46078         90.00         90.00         90.00         90.00         90.00         90.00         90.00         90.00         90.00         90.00         90.00         90.00         90.00         90.00         90.00         90.00         90.00         90.00         90.00         90.00         90.00         90.00         90.00         90.00         90.00         90.00         90.00         90.00         90.00         90.00         90.00         90.00         90.00         90.00         90.00         90.00         90.00         90.00         90.00         90.00         90.00         90.00         90.00         90.00         90.00         90.00         90.00         90.00         90.00         90.00         90.00         90.00         90.00         90.00         90.00         90.00         90.00         90.00         90.00         90.00         90.00         90.00         90.00         90.00         90.00         90.00         90.00         90.00                                                                                                    | Home End                                                                                                    | Page Up Prev                                                                         | / Row Next F                                                                                                    | Row Page Down                                                                                                    |  |  |  |
| File       Record       Window       Help         Vi Pige       46070       Pisage:       scred2:         Vi Brag       46070       Vi Chage       00.00         Vi Brag       46070       Vi Chage       00.00         Vi Brag       5000       00.00       00.00         Vi Brag       5000       00.00       00.00         Vi Brag       5000       00.00       22.99         Vi Brag       Hill Dig Spa Relages       00.00       22.99         Vi Brag       NOTEL       Hill Dig Spa Relages       00.00         Vi Brag       NOTEL       Hill Dig Spa Relages       00.00         Vi Brag       NOTEL       Hill Dig Spa Relages       00.00         Vi Brag       NOTEL       Hill Dig Spa Relages       00.00       10.22.00         Vi Brag       NOTEL       Hill Dig Spa Relages       00.00       10.22.00         Vi Brag       So Road       10.00       10.00       10.22.00         Vi Brag       So Road       So Road       10.00       10.00       10.22.00         Vi Brag       So Road       So Road       So Road       10.00       10.00       10.00       10.00       10.00       10.00       10.0                                                                                                    | Search (F3) Save/Exit (F4) Esc (Shift                                                                                                    | +F4) Drill Down (F5)                                                                 | Create (F6)                                                                                                    | Delete (F7) Looku                                                                                                    |  |  |  |
| Pict Treatment Date <u>52721/2220             TPU             Treatment Date             Ser Pile             Ser Pile             Treatment Date             Ser Pile             Ser Pile             Ser </u> | File Record Window Help                                                                                                    | BT Std Charg                                                                         | Package :                                                                                                    | secret25 :<br>90.00                                                                                                    |  |  |  |
| Guest         Room           SF         SvType         T         Dote         Start         354         Bid         Sin         Rate         MemDiac         Polo         CO <mode< td="">         Start         Start         Bid         Sin         Rate         MemDiac         Polo         CO<mode< td="">         Start         Start</mode<></mode<>                                                                                                    | First Treatment Date     05/21/2020     THU     Time     04:00p       Svc Pkg Type     HALF     Half Day Spa Packages       Svc Pkg Code     FRESH     Presh Start       Guest Type     HOTEL     Hetel Guest       Svc Pkg     VIP Type     Gender Pref                                                                                                    | am Tat Grauiny<br>Mem Disc<br>Discount<br>Sub Total<br>Taxes<br>Total Charge<br>Gues | 90.00<br>-36.00<br>414.00<br>55.08<br>469.08                                                                        | 22.50<br>-9.00<br>-0.01<br>-9.02<br>-9.00<br>-9.00 |  |  |  |
|                                                                                                    | Guest         Room           S#         SvType         T         Date         Start         Start         Bid           10         WRAPS         DC         End         End         End         Room           10         WRAPS         D5/21/2020         04-00pm         04-00pm         0L         05:00pm         05:00pm         05:00pm         02.         05:00pm         02.         02.         02.         02.         02.         02.         02.         02.         02.         02.         02.         02.         02.         02.         02.         02.         02.         02.         02.         02.         02.         02.         02.         02.         02.         02.         02.         02.         02.         02.         02.         02.         02.         02.         02.         02.         02.         02.         02.         02.         02.         02.         02.         02.         02.         02.         02.         02.         02.         02.         02.         02.         02.         02.         02.         02.         02.         02.         02.         02.         02.         02.         02.         02.         02. | Stn Rate:<br>F FoldBalance<br>1 150.00<br>1 1 120.00<br>1 1 20.00<br>1 90.00<br>N 55 | MemDluc:         Charge           Folio         135.00           10.00         106.00           10.00         81.00 | P         C(1 Tm         Provider         St           C(0 Tm         Olga         CF           N         O4:21pm         Olga         CF           N         04:21pm         Kelly         CF           N         04:21pm         Kelly         CF           Services By Day         Providere Booka         More Discounta                                                                                                    |  |  |  |

2) Once the **Post Chg** button is selected the dialogue box will appear to confirm the folio to be settled to the Member Account. Click **OK** to continue.

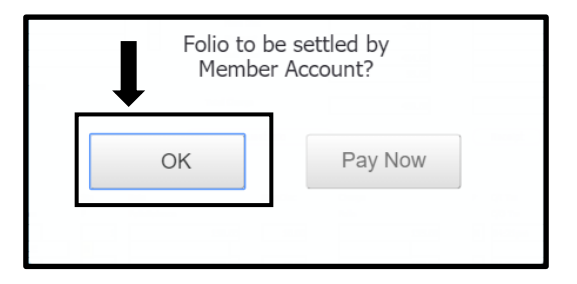

 On the Service Package Booking screen the user will now see the letter 'P' for posted. Also, the user can Drill Down (F5) into the Folio number to see the folio and print if needed. Save/Exit (F4) when ready.

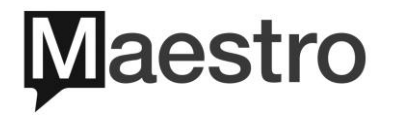

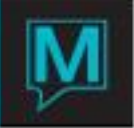

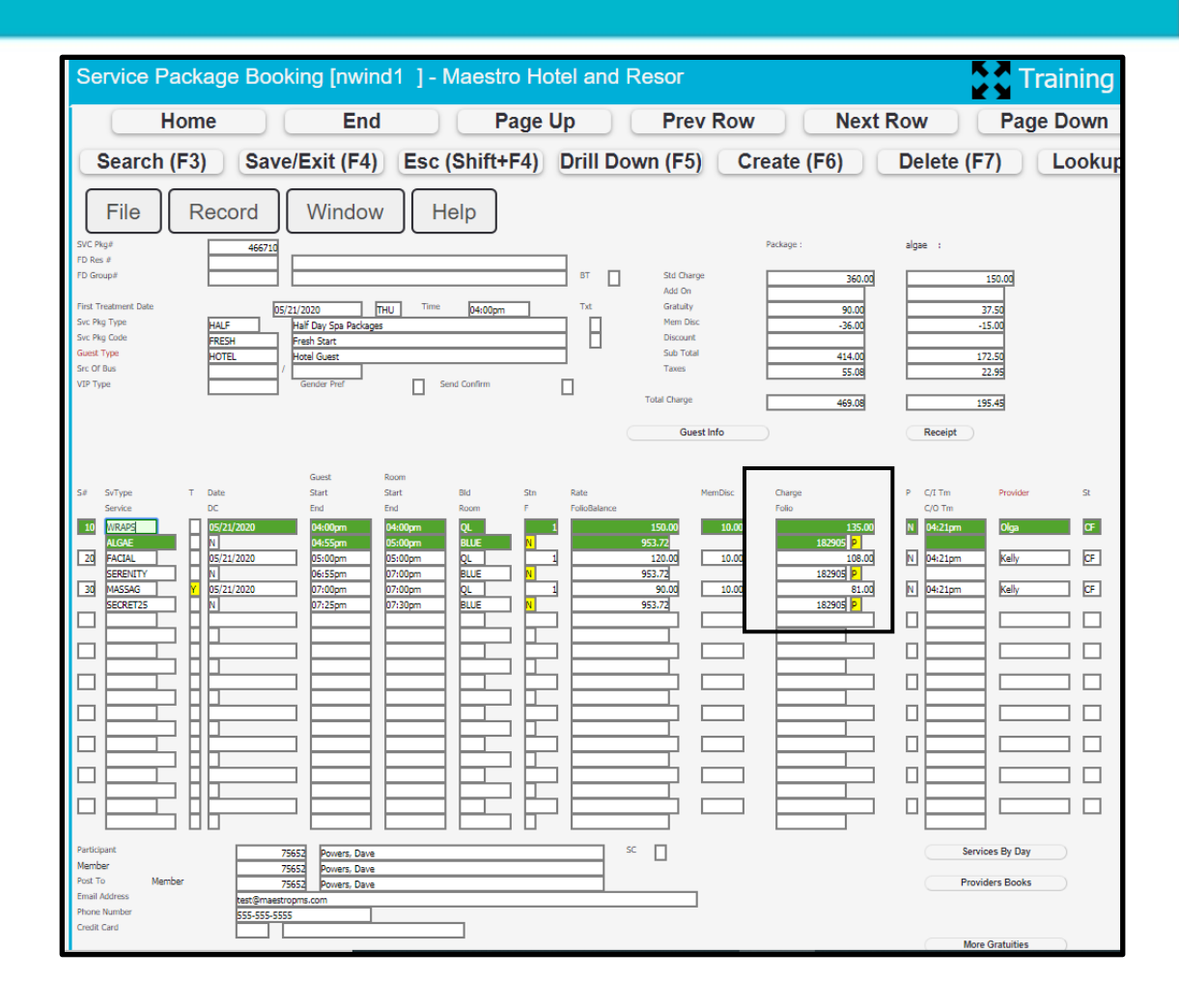

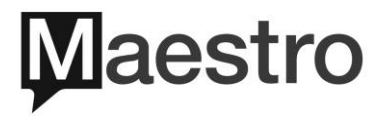